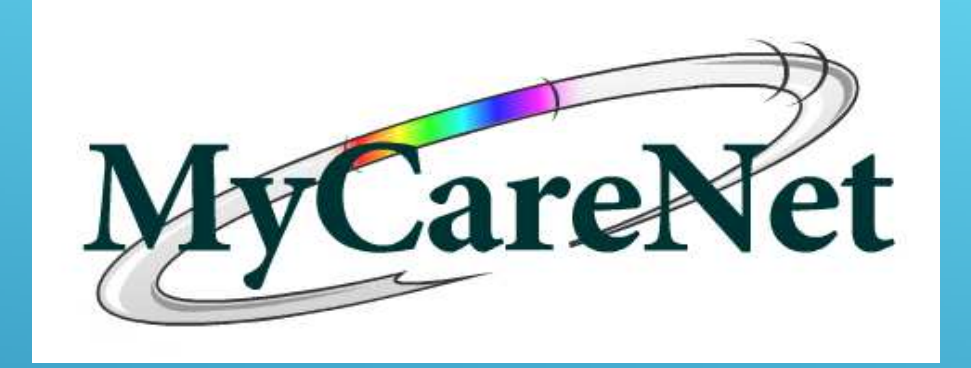

# Bienvenue!

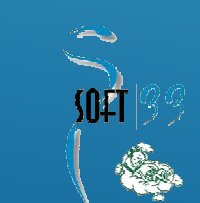

# Objectifs

- 1. Présentation MyCareNet MEDADMIN
- 2. Démonstration
- 3. Marche à suivre *3-1 Circuit Katz 3-2 Circuit Palliatif 3-3 Circuit Prestations techniques spécifiques*
- 4. Infos et conseils
- 5. Conclusions

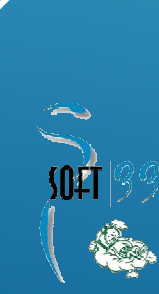

### 1. Présentation MyCareNet MEDADMIN

- MyCareNet Médico-Administratif (MEDADMIN)
  - Echelles de Katz
  - Notification palliative
  - Notification soins techniques spécifiques
     Perfusion & alimentation parentérale
- Plus d'envois de papiers
  - A conserver dans le dossier infirmier !
- Les procédures sont modifiées.
- Plus d'informations sur l'espace client.

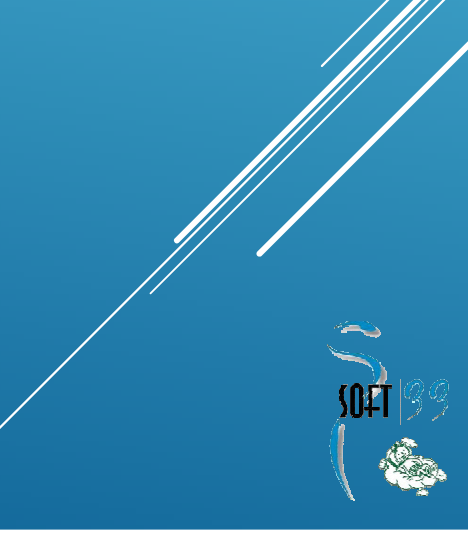

### 1. Présentation MyCareNet MEDADMIN

#### Avantages

- Fini les problèmes avec bpost (courriers égarés, grèves, frais postaux ...).
- Accusé de réception
- La décision du médecin conseil est toujours communiquée.
- Disponibilité : 24h/24
- Alerte de la prise en charge par un autre prestataire (Katz).
- Alerte de la modification de l'échelle de Katz suite à un contrôje
- Alerte des patients en attente de décision.
- Simplicité d'envois avec Soft33 !

### 1. Présentation MyCareNet MEDADMIN

#### Inconvénients

Dépendance accrue aux technologies :

- Qualité de la connexion internet
- Carte d'identité électronique
- ••••
- Mises à jour du programme SOFT33

Relevé <u>plus régulier</u> de la boite aux lettres.

Attention aux backup !!!

Apprentissage de nouvelles procédures : retours, références, …

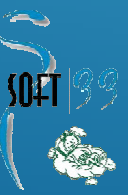

### 2. Démonstration

### Espace client

- Procédures : <u>Espace client</u> > Manuel
- Vidéos : <u>Espace client</u> > Formations > Vidéos
  - **Envoi d'une nouvelle échelle de Katz**
  - Modification d'une échelle de Katz
  - Boite aux lettres & Tableau de bord

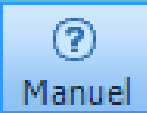

#### Envoi d'un Katz

- Prolongation
- Modification
- 1<sup>ère</sup> demande
- Remarque : DSM III-R à conserver dans le dossier infirmier

#### Vérification

- 410001 Accusé de réception
- 410000 Message d'erreur

#### Messages

- **410900 Acceptation**
- **410999 Refus**
- 410908 Message exceptionnel !

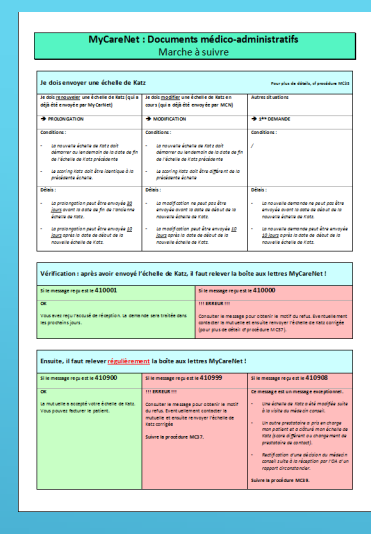

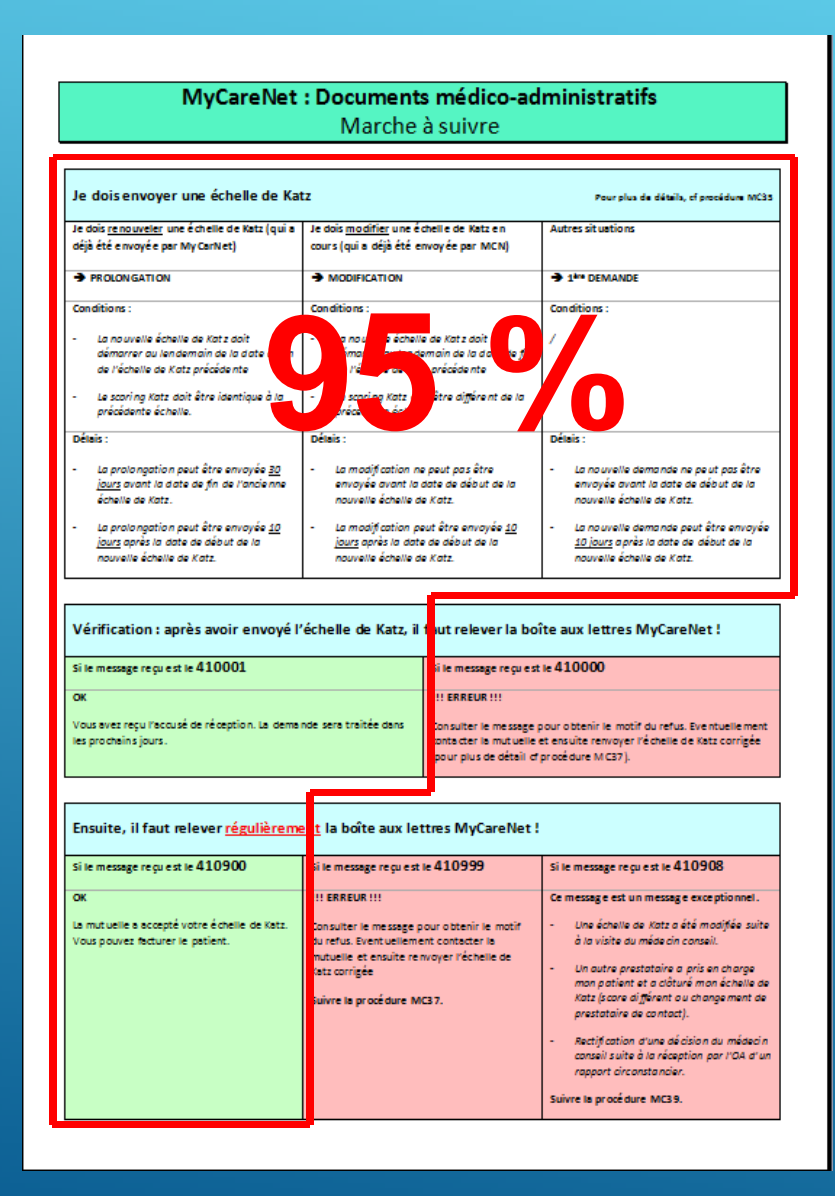

### Envoi d'un Katz

#### **Prolongation – Modification - 1**<sup>ère</sup> demande

| Je dois envoyer une échelle de Kat                                                                                                    | z                                                                                                    | Pour plus de détails, cf procédure MC35                                                                                                    |  |
|----------------------------------------------------------------------------------------------------|----------------------------------------------------------------------------------------------------|----------------------------------------------------------------------------------------------------|--|
| Je dois <u>renouveler</u> une échelle de<br>Katz (qui a déjà été envoyée par<br>MyCarNet)                                                                                                    | Je dois <u>modifier</u> une échelle de<br>Katz en cours (qui a déjà été<br>envoyée par MCN)                                                                                                    | Autres situations                                                                                                    |  |
|                                                                                                    |                                                                                                    | → 1 <sup>ère</sup> DEMANDE                                                                                                    |  |
| Conditions :<br>-La nouvelle échelle de Katz doit<br>démarrer au lendemain de la date<br>de fin de l'échelle de Katz<br>précédente<br>-Le scoring Katz doit être identique à<br>la précédente échelle.                                      | <b>Conditions :</b><br>-Arrêter l'ancienne échelle de Katz.<br>-Démarrer la nouvelle échelle de<br>Katz au lendemain.<br>-Le scoring Katz doit être différent<br>de la précédente échelle                                             | Conditions :<br>/                                                                                                    |  |
| Délais :<br>-La prolongation peut être envoyée<br><u>30 jours</u> avant la date de fin de<br>l'ancienne échelle de Katz.<br>-La prolongation peut être envoyée<br><u>10 jours</u> après la date de début de la<br>nouvelle échelle de Katz. | Délais :<br>-La modification ne peut pas être<br>envoyée avant la date de début de<br>la nouvelle échelle de Katz.<br>-La modification peut être envoyée<br><u>10 jours</u> après la date de début de la<br>nouvelle échelle de Katz. | Délais :<br>-La nouvelle demande ne peut pas<br>être envoyée avant la date de début<br>de la nouvelle échelle de Katz.<br>-La nouvelle demande peut être<br>envoyée <u>10 jours</u> après la date de<br>début de la nouvelle échelle de Katz. |  |

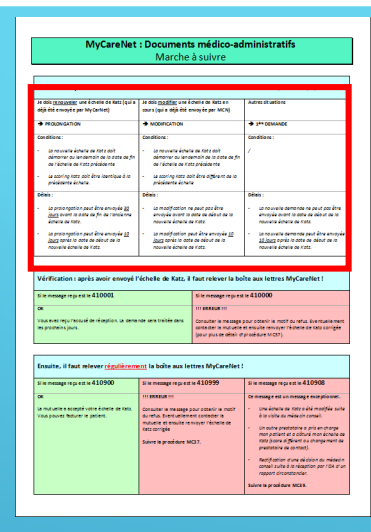

### Vérification

Accusé de réception et/ou Message d'erreur

|                                                                                                    | : Document<br>Marche                                                                                                    | s médico-ad<br>à suivre                                                                                                    | ministratifs                                                                                                    |
|----------------------------------------------------------------------------------------------------|----------------------------------------------------------------------------------------------------|----------------------------------------------------------------------------------------------------|----------------------------------------------------------------------------------------------------|
| Je doisenvoyer une échelle de Ka                                                                                                    | u                                                                                                    |                                                                                                    | Peur plus de détails, el presidure 10                                                                                                    |
| Je dok <u>renouveler</u> une êchelle de Ketz (qui e<br>dêjê êtê envoyê e per Ny Cerliet)                                                                                                    | Je dois <u>modifier</u> une é<br>cours (qui e déjé été e                                                                                                    | chelle de Katzen<br>swoyée per MCN)                                                                                                    | Autres sit untions                                                                                                    |
| MOLONGATION                                                                                                    |                                                                                                    |                                                                                                    |                                                                                                    |
| Conditions :<br>- La neuvaite éparte au fait z doit<br>démonter du le noemain de la acte de fin<br>de récheixe de Katz précidente<br>- La acorting Atex doit Brie Identique à la<br>précidente énance.                                                                                                    | Conditione :<br>- La neuvelle éthete de fait a doit<br>démonte ou le centrain de la date de fin<br>de l'échelle de Katz précèdente<br>- La catoring statz doit être digliment de la<br>méthete la service |                                                                                                    | Canditions :<br>/                                                                                                    |
| Defens :                                                                                                    | Debeis :                                                                                                    |                                                                                                    | Déleis :                                                                                                    |
| <ul> <li>La protongation peut être envoyée <u>20</u><br/><u>jeurs</u> event la ante de fin de l'ande ne-<br/>écoure de tota.</li> <li>La protongation peut être envoyée <u>20</u></li> </ul>                                                                                                    | <ul> <li>La modification n<br/>anvoyée avant la<br/>nouverte échaire o</li> <li>La modification p</li> </ul>                                                                                              | a past pos àtra<br>ante de alasst de 18<br>le Kata<br>est âtre anonyéa <u>10</u>                                                                                                    | <ul> <li>La nouvelle demande ne peut par être<br/>anvojde avant la aste de aleur au la<br/>nouvere émere de rota.</li> <li>La nouvelle demande peut être envoje</li> </ul>          |
| jours après la date de déput de la                                                                                                    | jours spris to det                                                                                                    | e de décut de la                                                                                                    | 10 jours après la date de déaut de la                                                                                                    |
| Vérification : après avoir envoyé f                                                                                                    | 'échelle de Katz, il                                                                                                    | faut relever la bo                                                                                                    | te aux lettres MyCareNet !                                                                                                    |
| Vérification : après avoir envoyé f<br>si le mesagrega est le 410001<br>ce<br>Van tres reguransais de réagtion, ce com<br>le protonis youx.                                                                                                    | léchelle de Katz, il                                                                                                    | faut relever la bo<br>Si le ressege repres<br>mi assegue mi<br>consuter le messegue<br>sonte der le multiple                                                                                                    | ite aux lettres MyCareNet I<br>in 410000<br>sour occessir le motif du refut. Evenuele mer<br>e envoire reinvert febreie de satu congér                                              |
| Vérification : après avoir envoyé 1<br>ti menagrego est n 410001<br>or<br>vas net regressioné e réagion ta sene<br>es provens jour.<br>Ensuite, il faut melever <u>régulièrem</u>                                                                                                    | féchelle de Katz, il<br>ne sen traisé cars<br>ent la boîte aux le                                                                                                    | faut relever la bo<br>bi le mesoge repres<br>manager in<br>consuter le mesoge<br>ante der le mesoge<br>gene pus se desti et<br>ttres MyCareNet 3                                                                                                    | ite aux lettres MyCareNet !<br>>> 210000<br>aux cately a mer as what is established<br>t much mough risken a sak confide<br>product MCI?).                                          |
| Vérification 1 après avoir envoyé 1<br>si e mange report e 410001<br>ce avant reportatué de réagitan, la sene<br>es protein juin.<br>Envoite, il faut relever c <u>épatièrens</u><br>Si e mange report e 41000                                                                                                    | réchelle de Katz, il<br>nor seu troité cons<br>ent la boîte aux le<br>Si le meunge repuet                                                                                                    | faut relever la bo<br>bi e nesser repret<br>materia la masser<br>constre la masser<br>per pas e obsi d<br>ttres MyCareNet 1<br>is 410999                                                                                                    | ite aux lettres MyCareNet I<br>= 410000<br>our obtoin a motif au retui, Exercusie me<br>resplat en myc i Pomer is tota confide<br>residue WCD)<br>Si in message regres et in 410908 |
| Vérification : après avoir envoyé f<br>til menagerepret e 10001.<br>ce<br>manatempropries de la constante de la constante de la constante de la constante de la constante de la constante<br>la presente participation e la constante de la constante de l | réchelle de Katz, il<br>nor seu troité cons<br>ent la boîte aux le<br>Si le mesage repuet<br>tra boate aux                                                                                                | faut relever la bo<br>bi e nesser repres<br>marger la marger<br>Constra la marger<br>parte la marger<br>parte parte de la marger<br>parte parte de la marger<br>parte de la marger<br>parte d | te aux lettres MyCareNet I<br>w 410000<br>so zoach w notif ou vica. Exercatione<br>medicar totol<br>settate totol<br>Sin message region in 410008<br>of message region in 410008    |

| Vérification : après avoir envoyé l'échelle de Katz, il                                                 | faut relever la boîte aux lettres MyCareNet !                                                                                                    |
|----------------------------------------------------------------------------------------------------|----------------------------------------------------------------------------------------------------|
| Si le message reçu est le 410001                                                                        | Si le message reçu est le 410000                                                                                                    |
| <b>OK</b><br>Vous avez reçu l'accusé de réception. La demande sera<br>traitée dans les prochains jours. | <b>!!! ERREUR !!!</b><br>Consulter le message pour obtenir le motif du refus.<br>Eventuellement contacter la mutuelle et ensuite<br>renvoyer l'échelle de Katz corrigée (pour plus de détail<br>cf procédure MC37). |

### Messages

Acceptation - Refus - Message exceptionnel !

| ,                                                                                                    | : Document:<br>Marche                                                                                                    | <b>s médico-ad</b><br>à suivre                                                                                                    | ministratifs                                                                                                    |  |                                                                                                    |  |   |
|----------------------------------------------------------------------------------------------------|----------------------------------------------------------------------------------------------------|----------------------------------------------------------------------------------------------------|----------------------------------------------------------------------------------------------------|--|----------------------------------------------------------------------------------------------------|--|---|
| Je doisenvoyer une échelle de Ka                                                                                                    | tz.                                                                                                    |                                                                                                    | Peur plus de détaile, el presidene MC                                                                                                    |  |                                                                                                    |  |   |
| Je dols <u>renouveller</u> une êchelle de Ketz (qui e<br>déji été envoyé e per My Cerliet)                                                                                                    | Je dois <u>modifier</u> une é<br>cours (qui e déjà été e                                                                                                    | chelle de Katzen<br>nvoyés per MCN)                                                                                                    | Autres sit uations                                                                                                    |  |                                                                                                    |  |   |
| MICLONGATION                                                                                                    |                                                                                                    |                                                                                                    | + 1** DEMANDE                                                                                                    |  |                                                                                                    |  |   |
| Conditions :                                                                                                    | Conditions :                                                                                                    |                                                                                                    | Conditions :                                                                                                    |  |                                                                                                    |  |   |
| <ul> <li>La nouverse échetre de Kate auit<br/>démonser ou les cemain de la date de fin<br/>de l'échetre de Kate précidente</li> <li>Le acontre préci auit être laentique à la<br/>médiément échetre.</li> </ul>                                                                                                    | <ul> <li>La nouvelle éstelle de faite doit<br/>démoner ou le demoin de la date de fin<br/>de l'écnelle de Katz précédente</li> <li>La poining Katz doit être d'Éliment de la</li> </ul>                                                                                                    |                                                                                                    | Jonana de la contra en entre en el la contra en el la contra en el la con                                                                                                    |  | annova, contratorio e la cata co fin<br>de novaria énaite se Arta colo<br>de récelle de Kata précidente<br>de récelle de Kata précidente<br>La georing Kata doit être leventique à la - La pooring Kata doit |  | 1 |
| Drivis -                                                                                                    | Délais :                                                                                                    |                                                                                                    | Délais :                                                                                                    |  |                                                                                                    |  |   |
| <ul> <li>La protongation peut être envoyée 32<br/><u>jeurs</u> event te ante es fin de trendume<br/>énerse de nete.</li> <li>La protongation peut être envoyée 32<br/>jeurs nete in nete estimat ne in</li> </ul>                                                                                                    | Déleis :<br>- La modificación ne peut pos être<br>envoyés avent la ane se allour de la<br>nouvere étretre de riste.<br>- La modificación peut être envoyée <u>10</u>                                                                                                    |                                                                                                    | La nouvelle demande ne peut par être<br>annyée avant la sate au désist de la<br>nouvere épece de tats.     La nouvelle étern de tats.     La nouvelle étern de peut être envirgé<br>té lours moies in notes au étern.                                                                                                    |  |                                                                                                    |  |   |
| 2022 A real and a real of the real of the                                                                                                    | THE PARTY OF A PARTY OF A PARTY                                                                                                    |                                                                                                    | AT THE ADDRESS OF ADDRESS OF ADDRESS OF AD                                                                                                    |  |                                                                                                    |  |   |
| venuile écelle de l'otz.<br>Vérification : après avoir envoyé l                                                                                                    | échelle de Katz, il                                                                                                    | faut relever la bo                                                                                                    | ite aux lettres MyCareNet !                                                                                                    |  |                                                                                                    |  |   |
| nouvelle échelle de l'etz.<br>Vérification : après avoir envoyé l<br>si le message regu est le 410001                                                                                                    | féchelle de Katz, il                                                                                                    | faut relever la bo                                                                                                    | ite aux lettres MyCareNet !<br># 410000                                                                                                    |  |                                                                                                    |  |   |
| reuvelle échelle de l'etz.<br>Vérification : après avoir envoyé l<br>si le message rep: est le 410001<br>ce                                                                                                    | féchelle de Katz, il                                                                                                    | faut relever la bo<br>Sile message reguest                                                                                                    | ite aux lettres MyCareNet !<br># 410000                                                                                                    |  |                                                                                                    |  |   |
| novelle écnele de l'été:<br>Vérification : après avoir envoyé I<br>sile mesage represite d'10001<br>ce<br>van seur repursesué de rélegion, se cere<br>les proménis jours.                                                                                                    | "échelle de Katz, il<br>nae seu traisée cons                                                                                                    | faut relever la bo<br>Sile message reguest<br>massesue m<br>Consuler le message<br>geur pus de désil of                                                                                                    | Revenue activité de ress<br>Re aux lettres MyCareNet 1<br>ise 410000<br>pour obtenir le motif ou refui. Sue nouelle men<br>et exculue remuyer l'étame de raise configée                                                                                                    |  |                                                                                                    |  |   |
| Novella écolit et été:<br>Vérification : après avoir envoyé I<br>si la manageregi est la 610001<br>ce<br>vue sere regionalité d'al d'al de la sere<br>es promons jour.                                                                                                    | réchelle de Katz, il<br>réc sen traité cars<br>ne sen traité cars                                                                                                    | faut relever la bo<br>Si le mesoge represt<br>In statute in<br>Consuter le mesoge<br>gour pus de desi d<br>ttres MyCarellet 3                                                                                                    | records control of rect<br>ite aux lettres MyCareNet !<br>is d10000<br>aux returns in mot as what has not action<br>aux returns in mot as what has not action<br>and returns in mot as what has not action<br>and returns in mot as what has not action<br>provide mot action                                                                                                    |  |                                                                                                    |  |   |
| rouaria donia a retz.<br>Vérification : aprés avoir envoyé 1<br>si envoye e pres e 40000.<br>vacana neu recursoir e vingelan ca ene<br>en presens por                                                                                                    | richele de Katz, il<br>richele de Katz, il<br>not sen tribé cons<br>ent la boîte aux let<br>Sie mange rep et t                                                                                                    | Faut relever la bo<br>Si te vesage repuest<br>Constra le muse<br>gest le muse<br>gest pas de desi<br>(por pas de desi<br>de pas de desi<br>de tres MyCareNet 1<br>× 410999                                                                                                    | Novel a Lindea of 1995<br>Re aux lettres MyCareNet !<br>w 410000<br>aux costol is motify undea benchait men<br>aux costol is motify undea benchait men<br>andea to costol is an antify and antify<br>is in message respect in 410900                                                                                                    |  |                                                                                                    |  |   |
| Analista directi as rets:<br>Vérification: aprés avoir envoyé 1<br>tis menagri ng nati v 410001<br>com<br>transmitter, returb at visuation os envo<br>menagri ng nati v 410900<br>com<br>tis menagri ng nati v 410900<br>com                                                                                                    |                                                                                                    | Faut relever la bo<br>Si in mesage repuest<br>In akkauk in<br>Conuter in mesage<br>gour pus de obtei of<br>these MyCareNet 1<br>in 410999                                                                                                    | Red aux lettres MyCarellet 1<br>tre 40000<br>Day 2000 From the formation of the formation<br>environments of the state formation of the formation<br>environment of the state of the formation of the formation<br>environment of the state of the formation of the formation o                                                                                                    |  |                                                                                                    |  |   |
| полното иблаго в село.<br>Vérification сароба закой еконоре́ 1<br>511 и полноре на 16.40001<br>от<br>така кат перетока и общата са тока<br>претоката, и бака такота сабласта<br>така кат перетока и общата са тока<br>претоката, и бака такота сабласта<br>така кат перетока и общата са тока<br>така кат перетока и общата са тока<br>така кат перетока и общата са тока<br>от са тока на карот на 16.0000<br>от                                                                                                    | réchelle de Katz, il<br>réchelle de Katz, il<br>née sen traitée cons<br>ent la boîte aux let<br>la boîte aux let<br>la boîte aux let<br>de meuge rep est<br>de sens una pa                                                                                                    | Faut relever la bo<br>Sie nesser repres<br>Tri statut in<br>Constre in mange<br>georphics e della d<br>teres MayCareNet 3<br>in 410999<br>our obtech in mod?<br>et constre in a                                                                                                    | Normal Entrans of Loss<br>Reaux letters MyCarellet 1<br>to 410000<br>Data State 1 and the setup for the Entrans men<br>member (CST)<br>If it message response is 410900<br>Commany response is 410900<br>Commany response is 410000<br>Com |  |                                                                                                    |  |   |
| recentre develope en cete.<br>Vérification : agrés aussir ennergé 1<br>Sin menger projet al 42 0001.<br>Cet<br>Vanance en projet al 42 0001.<br>Cet<br>Installes, el Paut ellever : ésotié en ente<br>in menger projet en 42 0000<br>Cet<br>Cet and anne en tempé - tem és men<br>in a duare en tempé - tem és men                                                                                                    | Accurate Sector S Sector S Sec                                                                   | For releven la boo<br>faut releven la boo<br>fait message repuest<br>in particular<br>constant municipal<br>gene pueste effect de<br>terms MayGarentes 1<br>terms MayGarentes 1<br>terms MayGarentes 1<br>aux 410999<br>aux 6 constant in<br>aux 6 constant in<br>aux 6                                                           | Note at party or res<br>Re and letters MyCharlier 1<br>at a 10000<br>South an entry or what has ensure response<br>and establish month party of the last statement<br>and the south an entry of the last statement<br>of the memory response at e10000<br>South and the south and the south and the<br>south and the south and the south and the<br>south and the south and the<br>south and the south and the<br>south and the south a                                                                                                    |  |                                                                                                    |  |   |
| Annuel delete an (del<br>Verification a speks and/e energy for<br>deleteration and a speks and/e energy for<br>deleteration and a speks and a speks<br>Tanante and particular deleteration and and<br>annuel and annuel and annuel and annuel<br>annuel and annuel and annuel and annuel<br>annuel annuel annuel annuel annuel<br>annuel annuel annuel annuel annuel annuel<br>annuel annuel annuel annuel annuel<br>annuel annuel annuel annuel<br>annuel annuel annuel annuel annuel<br>annuel annuel annuel annuel annuel annuel<br>annuel annuel annuel annuel annuel<br>annuel annuel annuel annuel annuel<br>annuel annuel annuel annuel annuel<br>annuel annuel annuel annuel annuel<br>annuel annuel annuel annuel annuel<br>annuel annuel annuel annuel annuel annuel<br>annuel annuel annuel annuel annuel<br>annuel annuel annuel annuel annuel<br>annuel annuel annuel annuel annuel annuel<br>annuel annuel annuel annuel annuel annuel annuel annuel<br>annuel annuel annuel annuel annuel annuel annuel annuel<br>annuel annuel annuel annuel annuel annuel annuel annuel annuel<br>annuel annuel annuel annuel annuel annuel annuel annuel annuel annuel<br>annuel annuel annue | Account products of<br>Account activity of the account<br>activity of the account of the account<br>activity of the account of the account<br>activity of the account of the account<br>activity of the account of the account<br>activity of the account of the account<br>activity of the account of the account of the<br>activity of the account of the account of the account of the<br>activity of the account of the account of the account of the account of the<br>activity of the account of the account of the | faut relevent la bob<br>Site menager reperta<br>ini sesses ini<br>Consulter ini menager<br>provins an extensi ini<br>provins an extensi ini<br>provins an extensi ini<br>ini consultati ini destandari ini<br>metalember ini<br>metalember ini<br>meta |                                                                                                    |  |                                                                                                    |  |   |

| Ensuite, il faut relever <u>régulièreme</u>                                                      | ent la boîte aux lettres MyCareNet !                                                                                                    |                                                                                                    |
|--------------------------------------------------------------------------------------------------|----------------------------------------------------------------------------------------------------|----------------------------------------------------------------------------------------------------|
| Si le message reçu est le 410900                                                                 | Si le message reçu est le 410999                                                                                                    | Si le message reçu est le 410908                                                                                                    |
| <b>OK</b><br>La mutuelle a accepté votre échelle<br>de Katz. Vous pouvez facturer le<br>patient. | III ERREUR III Consulter le message pour obtenir<br>le motif du refus. Eventuellement<br>contacter la mutuelle et ensuite<br>renvoyer l'échelle de Katz corrigée Suivre la procédure MC37. | Ce message est un message<br>exceptionnel.<br>-Une échelle de Katz a été modifiée<br>suite à la visite du médecin conseil.<br>-Un autre prestataire a pris en<br>charge mon patient et a clôturé<br>mon échelle de Katz (score différent<br>ou changement de prestataire de<br>contact).<br>-Rectification d'une décision du<br>médecin conseil suite à la réception<br>par l'OA d'un rapport circonstancier.<br>Suivre la procédure MC39. |

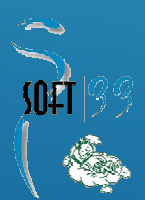

### 410999 - Message de refus

### Code d'erreur (zone 346) ?

| viyCa                       | reNet - Message                                     |                                          |                                                           |           |
|-----------------------------|-----------------------------------------------------|------------------------------------------|-----------------------------------------------------------|-----------|
| ° mess<br>ate réc<br>éféren | eption 21/12/2011<br>21/12/2011<br>21/12/1114473036 | Type message<br>Etablissement<br>Patient | 410999 Katz : Refús de la demande<br>NURSING MOVIE<br>??? | MyCareNet |
| Zone                        | Libellé                                             |                                          | Données                                                   | Erreur    |
| 313                         | Type de periode                                     | <u> </u>                                 |                                                           | 000       |
| 914<br>91E                  | No de jours de soins / semaine                      | 6                                        |                                                           | 000       |
| 915<br>110                  | Frequence des toilettes                             | U U                                      |                                                           | 000       |
| 017                         | No de toilettes sur la rrequence                    | 0                                        |                                                           | 000       |
| 219                         | Score                                               | 2                                        | 24                                                        | 000       |
| 219                         | Précision continence                                | 444.<br>N                                |                                                           | 000       |
| 320                         | Démence                                             | 0                                        |                                                           | 000       |
| 20                          | N° Inami mádacin attactant la dé                    | manca 000                                | 0000000                                                   | 000       |
| 222                         | N° Inami médecin prescripteur                       | 000 5000                                 | 0000000                                                   | 000       |
| 123                         | Nom du lieu de soins                                | 000                                      | 0000000                                                   | 000       |
| 124                         | Adresse du lieu de soins                            |                                          |                                                           | 000       |
| 325                         | Code postal du lieu de snins                        | 000                                      |                                                           | 000       |
| 202                         | ACCORD                                              |                                          |                                                           |           |
| 32                          | Nom du bénéficiaire                                 |                                          |                                                           |           |
| 333                         | Prénom du bénéficiaire                              | -                                        |                                                           |           |
| 34                          | N° Inami médecin conseil                            | 000                                      | 0000000                                                   |           |
| 335                         | Décision                                            | 05                                       | 11                                                        |           |
| 36                          | Date de début accordée                              | 000                                      | 0000                                                      | E         |
| 337                         | Date de fin accordée                                | 000                                      | 0000                                                      |           |
| 38                          | N° référence de l'accord                            | 146                                      | 217                                                       |           |
| 339                         | Patient palliatif                                   |                                          |                                                           |           |
|                             | REFUS                                               | 0                                        |                                                           |           |
| 46                          | Motif du refus                                      | 411                                      |                                                           |           |
|                             |                                                     |                                          |                                                           |           |
| enreg                       | gistrement : 1/1                                    | -                                        | Type enregistrement : 410999                              | -         |

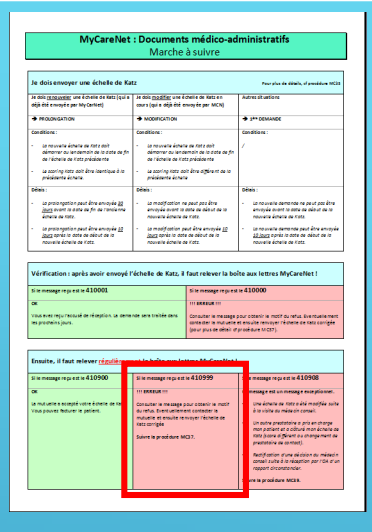

her

#### Motif de refus = 401

- Number of the bit of the bit of the bi
- <u>Il existe déjà une demande</u> pour ce patient avec le même scoring Katz faite par un autre prestataire.
- Deux possibilités :
  - Tenir compte de l'accord et éventuellement modifier l'échelle de Katz (date de début & date de fin).
  - Devenir le prestataire de contact.
    - **Cf procédure MC37**
    - Case à cocher : Changement de prestataire
    - Recopier la référence de l'accord

- Motif de refus = 503
  - Refus provisoire en attente du rapport circonstancié suite à la révision du médecin conseil.
  - Cf message exceptionnel 410908 Procédure MC39

- Autre motif de refus
  - Contacter la mutuelle

|                                                                                                    | Marche                                                                                                    | à suivre                                                                                                    |                                                                                                    |  |
|----------------------------------------------------------------------------------------------------|----------------------------------------------------------------------------------------------------|----------------------------------------------------------------------------------------------------|----------------------------------------------------------------------------------------------------|--|
| Je doisenvoyer une échelle de Ka                                                                                                    | ıtz                                                                                                    |                                                                                                    | Peur plus de détails, el presidene MCI                                                                                                    |  |
| Je dols <u>renouveler</u> une êchelle de Kets (qui e<br>déji été envoyé e per My Cerliet)                                                                                                    | Je dols <u>modifier</u> une é<br>cours (qui a déjà été e                                                                                        | chelle de Katzen<br>swoyés per MCN)                                                                                                    | Autres situations                                                                                                    |  |
| MICLONGATION                                                                                                    |                                                                                                    |                                                                                                    | + 1** DEMANDE                                                                                                    |  |
| Conditions :                                                                                                    | Conditions :                                                                                                    |                                                                                                    | Canditions :                                                                                                    |  |
| <ul> <li>La nouvelle échete de faite doit<br/>démonse au lendemoin de la date de fin<br/>de l'échete de Kats précédente</li> <li>Le acoring Kats doit être laontique à la<br/>précédente écnete.</li> </ul>                                                                                                    | <ul> <li>to novvete échel<br/>démonar du lens<br/>de l'échelle de lo<br/>de l'échelle de lo<br/>précédente échel</li> </ul>                     | ie de faits ant<br>lemain de la state de fin<br>ts précidente<br>dit être différent de la<br>le                                                                                                    | /                                                                                                    |  |
| Délais :                                                                                                    | Délais :                                                                                                    |                                                                                                    | Ofieis :                                                                                                    |  |
| <ul> <li>La prolongation peut être envoyée 22<br/>jours event la este de fin de tandenne<br/>émerse de rote.</li> </ul>                                                                                                    | <ul> <li>La modification ne peut pas être<br/>envoyée event te este de elésut de te<br/>nouvere étreire de trate.</li> </ul>                    |                                                                                                    | <ul> <li>La nouvelle demande ne peut pas être<br/>envoyée event le sete se césut au la<br/>nouvere étrere de tots.</li> </ul>                                                                                                    |  |
| <ul> <li>La protongation peut être envoyée <u>62</u><br/><u>Jours</u> sprés la date de déput de la<br/>nouvelle échelle de Kats.</li> </ul>                                                                                                    | <ul> <li>La modification y<br/>jours oprès la dat<br/>nouvelle échelle s</li> </ul>                                                             | eut être envoyée <u>10</u><br>e de dédut de la<br>le Katz                                                                                                    | <ul> <li>La nouvelle demonde peut être envoyé<br/><u>10 Journ</u> oprés la dote de début de la<br/>nouvelle échelle de Kats.</li> </ul>                                                                                                    |  |
| Vérification : après avoir envoyé l<br>Si le message regu est le 410001                                                                                                    | l'échelle de Katz, il                                                                                                    | faut relever la bo                                                                                                    | ite aux lettres MyCareNet !<br># 410000                                                                                                    |  |
| Vérification : après avoir envoyé l<br>tile mesage represt le 410001<br>ce<br>van seu represavé de réagilon la cere<br>les promins jours.                                                                                                    | l'échelle de Katz, il                                                                                                    | faut relever la bo<br>Si le message repuest<br>managere message<br>consustar le message<br>porte der le met sete<br>(pour pus de désis) of                                                                                                    | Re aux lettres MyCareNet I<br>le 410000<br>lour otteoir le motif du reha. Sue muelemen<br>te suite remuyer réplete de cata conjete<br>protésure MCCP).                                                                                                    |  |
| Vérfication : après audir enveré 1<br>si en envergre mp et la 410001<br>Common envertende de rélación se ante<br>envertende de rélación se ante<br>envertende de rélación se ante<br>envergre envertende de relación se ante<br>se anteger envertende de relación<br>de na conse a supplemente de relación<br>se anteger envertende de relación<br>de relación se anteger envertende de relación<br>de relación se anteger envertende de relación<br>de relación se anteger envertende de relación<br>de relación se anteger envertende de relación<br>de relación se anteger envertende de relación<br>de relación se anteger envertende de relación<br>de relación de relación de relación de relación<br>de relación de relación de relación<br>de relación de relación de relación de relación<br>de relación de relación de relación de relación<br>de relación de relación de relación de relación<br>de relación de relación de relación de relación de relación<br>de relación de relación de relación de relación de relación<br>de relación de relación de rel | Péchelle de Katz, il<br>nate sore traisfe dans<br>il la la desauge repared<br>il executive<br>da reta, traisfeadare la<br>Solvre la produter la | faut relever la bo<br>il in messge repres<br>den sense repres<br>den sense<br>den sensense<br>den sense<br>den sensense<br>den sense<br>d | Its aux lettres MyCarollet I<br>w 410000<br>In Status is mark to make between seven seven<br>methods to 1007<br>In Status is a seven seven seven seven<br>methods to 1007<br>In Status is a seven seven seven seven<br>In Status is a seven seven seven seven<br>In Status is a seven seven seven seven<br>In Status is a seven seven seven seven<br>In Status is a seven seven seven seven<br>In Status is a seven seven seven seven<br>In Status is a seven seven seven seven<br>In Status is a seven seven seven seven<br>In Status is a seven seven seven seven<br>In Status is a seven seven seven seven<br>In Status is a seven seven seven seven<br>In Status is a seven seven seven<br>In Status is a seven seven seven seven<br>In Status is a seven seven seven seven<br>In Status is a seven seven seven seven<br>In Status is a seven seven seven seven<br>In Status is a seven seven seven seven<br>In Status is a seven seven seven<br>In Status is a seven seven seven seven<br>In Status is a seven seven seven<br>In Status is a seven seven seven<br>In Status is a seven seven seven<br>In Status is a seven seven seven<br>In Status is a seven seven seven<br>In Status is a seven seven seven<br>In Status is a seven seven seven seven<br>In Status is a seven seven seven seven<br>In Status is a seven seven seven seven<br>In Status is a seven seven seven seven<br>In Status is a seven seven seven<br>In Status is a seven seven seven seven<br>In Status is a seven seven seven seven<br>In Status is a seven seven seven seven<br>In Status is a seven seven seven seven<br>In Status is a seven seven seven seven seven<br>In Status is a |  |

### 410908 - Message exceptionnel

### Nature du message (zone 309) ?

| MyCareNet                                                                                                    | : Document                                                                                                    | s médico-ad                                                                                                    | ministratifs                                                                                                    |
|----------------------------------------------------------------------------------------------------|----------------------------------------------------------------------------------------------------|----------------------------------------------------------------------------------------------------|----------------------------------------------------------------------------------------------------|
|                                                                                                    | Marche                                                                                                    | à suivre                                                                                                    |                                                                                                    |
|                                                                                                    |                                                                                                    |                                                                                                    |                                                                                                    |
| Je doisenvoyer une échelle de Ka                                                                                                    | tz                                                                                                    |                                                                                                    | Peur plus de débels, el presidure MCIS                                                                                                    |
| Je dois <u>renouveler</u> une é chelle de Kets (qui e                                                                                                    | Je dals madifier une é                                                                                                    | chelle de Katzen                                                                                                    | Autres situations                                                                                                    |
| deje ete enwoye e per MyCarNet)                                                                                                    | cours (qui a deja ete e                                                                                                    | nvoyee per MCN)                                                                                                    |                                                                                                    |
| PEOLONGATION                                                                                                    | MODIFICATION                                                                                                    |                                                                                                    | + 1** DEMANDE                                                                                                    |
| Conditions :                                                                                                    | Conditions :                                                                                                    |                                                                                                    | Conditions :                                                                                                    |
| <ul> <li>La nouvelle éstelle de Katz doit</li> </ul>                                                                                                    | - La neuvete épet                                                                                                    | e en fatz doit                                                                                                    | 1                                                                                                    |
| démorrer qu'ien demoin de la date de fin<br>de l'échelle de l'att coécédente                                                                                                    | démonter du len di                                                                                                    | emain de la date de fin<br>In coloride ate                                                                                                    |                                                                                                    |
| to constant them and they becaute at the                                                                                                    |                                                                                                    | a lan sain a sain                                                                                                    |                                                                                                    |
| <ul> <li>ve autoring nava such acra labercique à la<br/>précésante échane.</li> </ul>                                                                                                    | práciante ichat                                                                                                    | *                                                                                                    |                                                                                                    |
| Delais :                                                                                                    | Délais :                                                                                                    |                                                                                                    | Déleis :                                                                                                    |
| - La praiorgation peut être envoyée 20                                                                                                    | - La madification n                                                                                                    | e peut pas être                                                                                                    | <ul> <li>La nouvelle demande ne peut pas être</li> </ul>                                                                                                    |
| jours event re date se fin de rande me                                                                                                    | envoyée avant la                                                                                                    | ante de désut de 18                                                                                                    | enveyde event te sete au eleut au te                                                                                                    |
|                                                                                                    | nouvers échers de Kata                                                                                                    |                                                                                                    |                                                                                                    |
|                                                                                                    | - La modification peut être envayée 30                                                                                                    |                                                                                                    | and the second second s                                |
| <ul> <li>La protorigation peut être envoyée <u>60</u><br/>jours oprés la date de déput de la</li> </ul>                                                                                                    | - La modification p<br>jours opris la det                                                                                                    | eut être envoyée <u>10</u><br>e de début de la                                                                                                    | <ul> <li>La nouvelle demande peut être envoyée<br/><u>10 Jours</u> oprès la dote de déput de la</li> </ul>                                                                                                    |
| ta protonyotion part fire envoyée <u>22</u><br><u>2022</u> parts to obto de sécut de la<br>notivelle écnelle de ritez.<br>Vériffication 1 après avoir envoyé l                                                                                                    | • La madifestion p<br>lazz spris la an<br>novelle êcreire a<br>"échelle de Katz, il                                                                                                    | est être envoyée <u>10</u><br>e ce sécut de la<br>e Katz<br>faut relever la bo                                                                                                    | Innovatie demonte peut être envoyée<br><u>Allipur</u> opris la date de dêst de la<br>novatie échelle de Kata                                                                                                    |
| te protongation paut êrre enropée <u>12</u><br><u>bact</u> optic to note de sélect de la<br>conselle écente de l'état<br>Vériffication : après avoir envoyé l<br>tim monage reguest in 410001                                                                                                    | <ul> <li>is modification p<br/>jazz spris le dot<br/>nouvelle écretie d</li> <li>'échelle de Katz, il</li> </ul>                                                                                                    | nt être enroyée <u>10</u><br>a de olêcet de la<br>e fatt.<br><b>faut relever la bo</b><br>Si le mesage regu est                                                                                                    | In normalite determining and allow environing<br><u>Allowing</u> sprint in onto an advant on n<br>monomie determine en est.                                                                                                    |
| ar protospetion para dire energina dal<br>para porte una se debra de la<br>necessita écneta ca l'ata<br>Vérification : après avoir envoyé l<br>si in message represa la 410001<br>os                                                                                                    | - la modification p<br>jazz opria la doi<br>nouvelle donie d<br>féchelle de Katz, il                                                                                                    | nt êre erreyie <u>10</u><br>s de dêut de la<br>e fatt<br><b>faut relever la bo</b><br>Si le message regu est<br>m anneue m                                                                                                    | In on units demonds part d'us emprés<br><u>Allong robins</u> notes ou debuie en n<br>nouvelle écretie de l'att.  Re aux lettres MyCareNet !  w 410000                                                                                                    |
| Is promoving and for an order of a list of a list o | - la modification p<br>jazz opria la dei<br>nouvelle donie d<br>féchelle de Katz, il                                                                                                    | nt étre annyée <u>10</u><br>n de décut de la<br>e rotz<br><b>faut relever la bo</b><br>Si le mesage reguest<br>m ancaux m<br>Consuter le massage<br>anne der la muluette                                                                                                    | In concerning peer days emerging<br><u>All page</u> sports are an even or an<br>ensuring densitie on inst.      Re aux lettres MyCareNet 1     we 110000      Double of an end. The statements                                                                                                    |
| tar provide a part à l'on envoyé a 2<br><u>and provide a valence en a set</u><br>nouveix écreir es réat.<br>Vérification : après avoir envoyé 1<br>si e mange regulat le 410001<br>ma seus regulation sa deme<br>le provini part.                                                                                                    | <ul> <li>te modification p<br/><u>dazz</u> opris to dot<br/>nouvelle dotelle di<br/>"échelle de Katz, il<br/>nos seu troités cons</li> </ul>                                                                                                    | nt étre anoyée 10<br>n de décid de la<br>e rotz.<br>Faut relever la bo<br>Si le message regie st<br>Int annauter la masage<br>antender la masage<br>antender la masage                                                                                                    | In an ourse generating and the sample<br><u>All party prior</u> to an out on a other of an<br>neural sector of a state<br><b>Re aux lettres MyCareNet !</b><br>w <b>410000</b><br>Double to the sample of the sample of the sample<br>part costor's a most ou retur. Summarisment<br>in explanation of the sample of the sample of the sample<br>part costor's an out ou retur. Summarisment<br>in explanation of the sample of the sample of the sample<br>part costor's an out ou return Summarisment<br>in the same of the sample of the sample of the |
| targencipation and line work of a strength at<br>ages provide one or allow of an a<br>neuroscie domain as if one<br>neuroscie domain as if one<br>Net of the strength of the strength of the<br>Si in memory registers in 4 (1000).<br>Si we neuroge registers in 4 (1000).<br>Si we neuroge registers in 4 (1000).<br>Si we neuroge registers in a strength on, to allow the<br>sector of the strength on the strength on, to allow the<br>sector of the strength on the strength on                     | <ul> <li>Le modification p<br/><u>Jacz</u> après lo con-<br/>nouvelle échelle de<br/>"échelle de Katz, il<br/>nos sens traités cons</li> </ul>                                                                                                    | nd ére ennyie <u>10</u><br>e a aio de de la<br>e rat.<br><b>Faut relever la bo</b><br>Si le mesage repuest<br>mi execut m<br>Consuter le mesage<br>antester le mesage<br>georges a ainveite<br>georges a ainveite<br>georges a ainveite                                                                                                    | In concerning paral play a many play<br><u>All plays</u> a prior to all order on an<br>inconsile details on fint.  Re aux lettres MyCareNet I<br>w 4000000 is not? su retul, Surenuellement<br>et explaite many or Fallement de Sold aufgefa                                                                                                    |
| to prevent pay the pay of the anyony of all<br>pages pays to be one active to an<br>nouvely density on extent<br>Nouvely density of the anyony of the<br>the message regulation of a density of the<br>message regulation of the anyony of the<br>message regulation of the anyony of the<br>message regulation of the<br>message regulation of the                                                                                                    | <ul> <li>is molfrenien p<br/>jacz aprila is con<br/>nouvelle écnette</li> <li>'échelle de Katz, il<br/>ner sere treilée cans</li> </ul>                                                                                                    | nd före envyse <u>pp</u><br>og ober te in<br>e netz:<br>faut relever la bo<br>Si is message repuest<br>tri akkens mi<br>gene pus e elekt in<br>gene pus e elekt in                                                                                                    | In character demons para Developée<br><u>20 para per los el sobre a los el<br/>recontre demons an rats</u><br>incente demons an rats<br>incente demons an rats<br>incente demons an rats<br>and the source demonstration and<br>para costant le motif qui retui forente de source engles<br>para deservición de source engles<br>preduce to CCT)                                                                                                    |
| agreen profession and inversion is a greater of a measure and a measure advectories of a measure advectories of a measure advectories of a measure advectories of a measure advectories of a measure advectories of a measure advectories of a measure measurement of a measurement of a measurementof a measurement of a measurement of a measurement of a measuremen | <ul> <li>is molfontion p<br/>jacz apris is con<br/>nouvelle done is con<br/>récheile de Katz, il<br/>nos sens traités cons</li> </ul>                                                                                                    | nd före enviyle <u>(0</u><br>og ober te in<br>e netz:<br>faut relever la bo<br>Si is message repres<br>til executive<br>oppravelet in muliere<br>(pour prus de obei) of<br>ttres MyCarelling                                                                                                    | Utro nati a summa para dia sumpaina<br><u>Utana panis ana dia na na</u><br>natana <u>Utana panis</u><br>Re aux lettres MyCarellet I<br>ur 410000<br>aprilation' in nati aunta bentanananya<br>menunga ritora dia sua bantananya<br>menunga ritora dia sua bantananya<br>menunga ritora dia sua bantananya<br>menunga ritora dia sua bantananya<br>menunga ritora dia sua bantananya<br>menunga ritora dia sua bantananya<br>menunga ritora dia sua bantananya<br>menunga ritora dia sua dia sua dia s |
| grappen seu fan van de van en ge<br>gar en se oan ea van en ge<br>conserte deren as rate.      Werffication 1 après auoir ennoyé i<br>til nennage rep est e 10001     con<br>conserte representation a serve<br>presentation a server ennoyé i<br>til nennage rep est e 10001     con                                                                                                    | La modification p<br>Local après la con-<br>monume donne e<br>"échelle de Katz, il<br>nes sens traitée cons<br>ent la boîte aux le<br>Elé mesuge rep est                                                                                                    | and Bree encoyie <u>pp</u><br>and Brief and a<br>e etc.<br><b>Fault relever la bo</b><br>Si is message repuest<br>in assesser in museue<br>(pour pus se often) of<br>these <b>MyCareNes</b><br>in 410999                                                                                                    | If you want a sum one paid for a wong it.     Jacor pain in our all said on an international same on a said on an international same on a said on an international same on a same of the same of the same of                                      |
| graphic sec is non-section of the constraint of the constraint of the constrain | Le rendfreine an<br>aux preife in en<br>novelle donie a<br>féchelle de Katz, il<br>rende sens traitée cans<br>ent la boite aux le<br>Elie message re prett<br>Elie message re prett                                                                                                    | ed Bre envyle <u>(0</u><br>ed Blot en o<br>e etc.)<br><b>Faut relever la bo</b><br>Si in mesage repued<br>in antenan in<br>Consuter in mesage<br>intenant in mesage<br>intenant intenant intenant<br>intenant intenant intenant intenant<br>intenant intenant intenant intenant<br>intenant intenant intenant intenant<br>intenant intenant intenant intenant<br>intenant intenant intenant intenant<br>intenant intenant intenant intenant<br>intenant intenant intenant intenant intenant<br>intenant intenant intenant intenant intenant intenant<br>intenant intenant intenant intenant intenant intenant<br>intenant intenant intenant intenant intenant intenant intenant<br>intenant intenant intenant intenant intenant intenant intenant intenant intenant intenant<br>intenant intenant inten                                                                                                    | If the measure of a set of the set of the set of t                                     |
| grapped search and the works of a<br>grapped to search and and<br>control datases as inter-<br>control datases as inter-<br>Wirffication 1 après aucri envoyé i<br>transmagnere par et le 100001<br>control datases<br>par et la 100001<br>control datases<br>par et la 100001<br>control datases<br>par et la 100001<br>control datases<br>par et la 100001<br>control datases<br>par et la 100001<br>control datases<br>par et la 100001<br>control datases<br>par et la 100001<br>control datases<br>par et la 100001<br>control datases<br>control datases                                                                                                    | La modificition de<br>ducz porte la modificación de<br>ducz porte la modificación de<br>ducz porte la modificación de<br>moti la bolite auxi le<br>tri execusor repletit<br>la motiene de<br>la motiene de<br>la bolite motiene de<br>de la motiene de<br>la motiene de<br>la bolite de<br>de la motiene de<br>de la motiene de<br>de                     | end Give ennoyie <u>10</u><br>de refer en la lo<br>e de la companya en la lo<br>Si la mesage regulas<br>in <b>Execution</b><br>Consultation en la logical<br>de pues de la logical<br>de la logical<br>terres <b>MyCarelles</b><br>externs <b>MyCarelles</b><br>estatos e detail de                                                                                                    | If you want a summary and the wongs of the wongs of the same of the same                                      |
| graphic sec 3 m sectors and a sector and a sector an | Landonie of the second second se                                                                                                    | na dina annyia 20<br>o adata da ao<br>o rata.<br>Taut relever la bo<br>Si e nesaga repret<br>Ini aktuar<br>data te nesaga<br>anta de la nesaga<br>anta de la nesag                                                                                                    | Section 2 and 2 and                                     |
| Grand State and State | ter modification a<br>dest applies to each<br>neuroscie écherie a<br>"écherie de Katz, il<br>"écherie de Katz, il<br>"écherie de Katz                                                                                                    | no diverse many in 12<br>fact relever la boo<br>foi monoger represent<br>in transmissioner and and<br>foi monoger represent<br>in transmissioner in many and<br>giver pause electricit<br>in transmissioner in many and<br>in transmissioner in many and<br>in transmissioner in many and<br>in transmissioner in many and<br>in transmissioner in many and<br>and conserve in many and<br>many facilitationer in the<br>many facilitationer in the<br>many facilitationer in the<br>many facilitationer in the<br>many facilitationer in the<br>many facilitationer in the many facilitation of the many facilitation of the<br>many facilitation of the many facilitation of the                                                                                                    | Survey and service and a low endpoint of the service and an an anti-<br>means and any and service and any anti-<br>means and any and service and service and servic                               |
| Grand and a second and a second a second a second a  | an endy active and<br>and any active active active<br>any active active active<br>active active active<br>active active active<br>active active active<br>active active<br>active active<br>active active<br>active active<br>active active<br>active active<br>active<br>active                                                                                                    | en diese envolve (12<br>en diese envolve (12<br>faut reelever 1a boo<br>is in messeur mit<br>massaur mit<br>massaur mit<br>massaur mit<br>massaur mit<br>massaur mit<br>massaur mit<br>massaur mit<br>mit die nur envolve ellen<br>mit die nur envolve<br>mit die nur<br>mit die nur | Survey and environmental developmental developmental                                      |
| graphic and a bin while and a series of a series of a series  | de monte de Kazz, al<br>agran por la constancia de constance<br>agran por la constance<br>agran por la constance<br>de la constance de Kazz, al<br>agran de la constance de la constance<br>parte de monte de constance<br>de la constance de la constance<br>de la constance de la | or divergence of the energy of the energy of                                                                                                    | Survey of the second of the second of t                                     |
| graphing and an advanced at a second at a second  | A melliphine and a melliphine and a                                                                                                    | ne divergential de la construcción de la construcción de la construcci                                                                                                    | decision of the second second se                                     |
| graphic parts and the scholar sharp is a graphic part of the scholar sharp is a graphic part of the scholar sharp is a scholar scholar sharp is a scholar scholar | de anticipation de la construcción de la construcción de la const                                                                                                    | ne dive environ di 21<br>e esta:<br><b>Faut relever la bo</b><br>di la mesager negli est<br><b>Salt relever la la bo</b><br>di la mesager negli est<br><b>Salt negli esta di 11</b><br>denastrati en mesager<br>jano pue estado e<br><b>Salt 1999</b><br>au cossetti e medi<br>estato estado e<br>pue pue estado e<br>solo cossetti e medi<br>estato estado e<br>cossetti e medi<br>estato estato e<br>cossetti e medi<br>estato estato e<br>cossetti e medi<br>estato estato e<br>cossetti e medi<br>estato estato e<br>cossetti e medi<br>estato estato e<br>cossetti e medi<br>estato estato e<br>cossetti e medi<br>estato estato e<br>cossetti e medi<br>estato e<br>cossetti e medi<br>estato e<br>cossetti e medi<br>estato e<br>cossetti e medi<br>estato e<br>cossetti e medi<br>estato e<br>cossetti e medi<br>estato e<br>cossetti e medi<br>estato e<br>cossetti e medi<br>estato e<br>cossetti e medi<br>estato e<br>cossetti e medi<br>estato e<br>cossetti e medi<br>estato e<br>cossetti e<br>estato e<br>cossetti e<br>estato e<br>cossetti e<br>estato e<br>cossetti e<br>estato e<br>estato e<br>e                                                                                                    | device device device and the exploration of the exploration of th                                     |

| Туре                                                                                                    |                                                                                                    | Union     |          |
|----------------------------------------------------------------------------------------------------|----------------------------------------------------------------------------------------------------|-----------|----------|
| 410908 Katz : Notification (                                                                                                    | médecin conseil ou exception                                                                                                  |           | Afficher |
|                                                                                                    |                                                                                                    |           |          |
| B) MyCareNet - Message                                                                                                    | (a. # (a.                                                                                                    |           |          |
| N* message         28433         1         Type me.           Date réception         28/12/2011         Etablisse           Référence         0000000000000         Patient                                                                                                    | ssage 410908 Katz: Notification médecin conseil ou exception ment NURSING MOVIE 7??                                           | MyCareNet |          |
| Zone Libellé                                                                                                    | Données                                                                                                    |           |          |
| 200         Nom du message           201         N° version du format du message           202         Type de message           203         Statut du message           204         Référence du message prestataire           205         Référence message D.A.           300         N15S du patient           301         N° mutualité           302         N° inscription mutualiste           303         Nom du bénéficiaire           304         Prérom du bénéficiaire           305         Sexe           306         N° Inami du prestataire concerné           306         N' Référence D.A. pour l'accord à modifier | 410908<br>01<br>92<br>00<br>000000000000<br>0000001477217<br>46072022593 ???<br>132                                           | E         |          |
| Accord modifié                                                                                                    |                                                                                                    |           |          |
| 308         N' Inami médecin conseil           909         Nature du message spontané           310         Date debut foritait initial           311         Type forfait initial           312         Date de la visite           313         Date de la visite           314         Nouveau forfait après la visite           315         Date fin forfait après la visite           316         Référence notification 0.A.           N' enregistrement : 1/1                                                                                                    | 012947124004<br>01<br>20111217<br>B<br>20111227<br>20111229<br>A<br>20120208<br>000000001478217<br>Type erregistement: 410908 |           |          |
| La constanti dell'All'All'All'All'All'All'All'                                                                                                    | ungen einen er Andrechten Besternten                                                                                          | ОК        | /        |

Nature du message = 01

Révision de l'échelle de Katz par le médecin conseil.

- Suivre la procédure MC39 Pages 2 à 5
- Deux possibilités :
  - J'accepte la décision :
    - Je modifie les échelles de Katz.
  - Je n'accepte pas la décision :
    - Envoyer une échelle de Katz (modification)
    - Envoyer le rapport circonstancie par voie postale.
    - Bloquer le patient en facturation

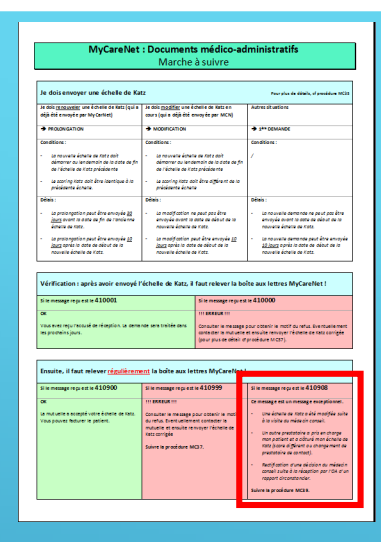

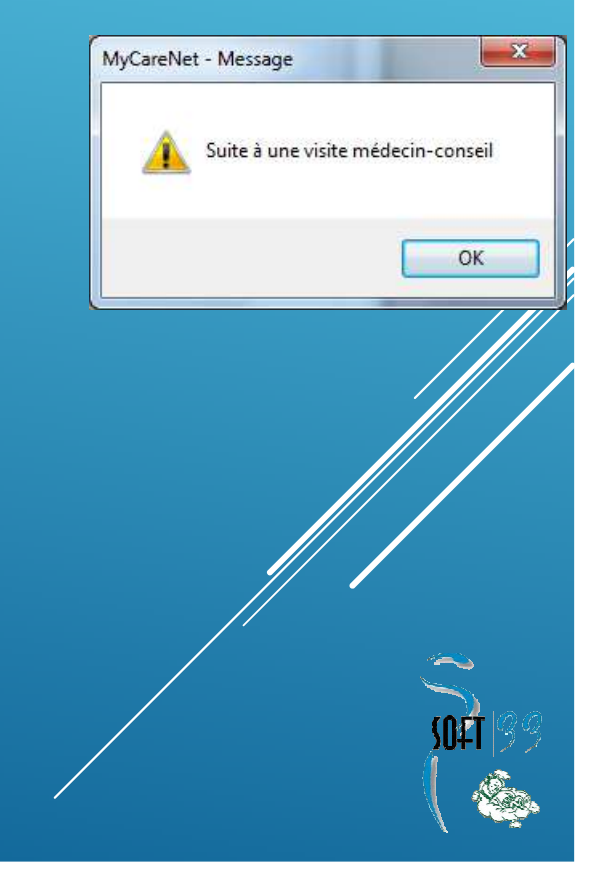

- Nature du message = 02
  - Avis de clôture d'un Katz.
    - Un autre prestataire a envoyé une échelle de Katz avec un scoring différent.
    - Suite à une modification chez les Chrétiens.
  - Suivre la procédure MC39 Page 6
  - Modifier la date de fin de l'échelle de Katz + supprimer les T

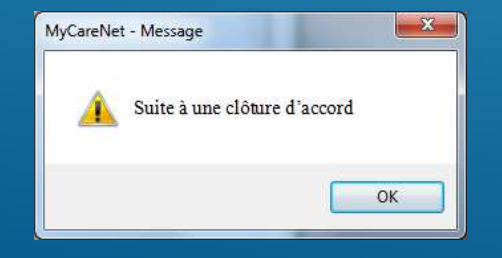

|                                                                                                    | Marche                                                                                                    | à suivre                                                                                                    |                                                                                                    |
|----------------------------------------------------------------------------------------------------|----------------------------------------------------------------------------------------------------|----------------------------------------------------------------------------------------------------|----------------------------------------------------------------------------------------------------|
| Je doisenvoyer une échelle de Ka                                                                                                    | tz.                                                                                                    |                                                                                                    | Peur plus de défails, el presidure 10                                                                                                    |
| Je dols <u>renouveller</u> une êchelle de Ketz (qui e<br>déji été envoyé e per My Cerliet)                                                                                                    | Je dois <u>modifier</u> une é<br>cours (qui e déjé été e                                                                                                    | chell e de Katzen<br>nvoy és per MCN)                                                                                                    | Autres sit uations                                                                                                    |
| MOLONGATION                                                                                                    |                                                                                                    |                                                                                                    | + 1** DEMANDE                                                                                                    |
| Conditions :                                                                                                    | Conditions :                                                                                                    |                                                                                                    | Canalitiens :                                                                                                    |
| <ul> <li>La nouverie écherie de Kate auit<br/>démonier ou lendemoir de la date de fin<br/>de l'écherie de Kate précédente</li> <li>Le appring Kate doit être identique à la</li> </ul>                                                                                                    | <ul> <li>La nouvelle éstelle de faite doit<br/>démouver ou lencemble de la date de fin<br/>de l'échelle de Kats précide na</li> <li>La scorine nate doit être différent de la</li> </ul>                                   |                                                                                                    | 1                                                                                                    |
| precessorie echelle.                                                                                                    | precessive achei                                                                                                    | •                                                                                                    | • No.                                                                                                    |
| La protongation paut être envoyée <u>20</u><br><u>Journ</u> even na ante de fin de transferme<br>émoire de note.     La protongation paut être envoyée <u>20</u><br><u>Journ</u> portongation paut être envoyée <u>20</u><br>Journ paut la costa de décut de la                                                                                                    | <ul> <li>La modification n<br/>envoyée avant la<br/>nouvere échera a</li> <li>La modification p<br/>jours après la dat</li> </ul>                                                                                          | e peut pas être<br>ante au aleut ae la<br>e Kate.<br>est être envoyée <u>10</u><br>e de dêcut de la                                                                                                    | La nouvelle demande ne peut par être<br>envoyée event le sate au désur de la<br>nouvere énerse de cate.     La nouvelle demande peut être envoy<br><u>12 Jan</u> opris la cate de désur de la                                                                                                    |
|                                                                                                    |                                                                                                    |                                                                                                    |                                                                                                    |
| Vérification : après avoir envoyé l                                                                                                    | 'échelle de Katz, il                                                                                                    | faut relever la bo                                                                                                    | ite aux lettres MyCareNet !                                                                                                    |
| Vérification : après avoir envoyé l<br>si is mesage represt is 410001                                                                                                    | 'échelle de Katz, il                                                                                                    | faut relever la bo                                                                                                    | ite aux lettres MyCareNet I<br>14 410000                                                                                                    |
| Vérification : après avoir envoyé l<br>si in mesage repuest in 410001<br>or<br>vana ses repurseux de régistan, sa deme<br>ne prenins jours.                                                                                                    | 'échelle de Katz, il<br>ne seu troitée ceus                                                                                                    | faut relever la bo<br>Sile monge repres<br>manage m<br>Consulter le message<br>anté der la mutuelle<br>(peur paus de délait d                                                                                                    | Ite aux lettres MyCareNet I<br>in 410000<br>Dour otteller in moth du virtu. Due nouelle met<br>in wurde mensym richame ac best service<br>probleme mCP7)                                                                                                    |
| Vérification : après avoir envoyé i<br>si le mange rep est le 410001<br>ce<br>na serreportensi de réagion, la sere<br>na promis jour.                                                                                                    | 'échelle de Katz, il<br>nae seu traisée cons<br>ent la boîte aux le                                                                                                    | faut relever la bo<br>Site mesage reputs<br>In account in<br>Constant in mesage<br>south der in mesage<br>south der in mesage<br>south der in mesage<br>south der in der southeit d                                                                                                    | Ite aux lettres MyCareNet !<br>Ire 410000<br>Dur obtein in moch au retut Skintballen mo<br>Hinstalle minisjer richares er stat sange<br>prediser MCD)                                                                                                    |
| Vérification : après avoir envoyé i<br>s'in mongerepuet le 410001<br>ce<br>une nerrepuratué deringtion, la same<br>republicé pour.<br>Ensuite, il faut milever régulièrem<br>Sie mongerepuet le 410500                                                                                                    | "échelle de Katz, il<br>not sen troité dos<br>ent la boîte aux le<br>Si le meuge repres                                                                                                    | faut relever la bo<br>Sie neuege reputs<br>In teteste in<br>Constrait in masse<br>geur pusse offei d<br>ttres MyCareNe<br># 410999                                                                                                    | Ite aux lettres MyCareNet !<br>in 410000<br>our obtain is moth au refut live musice men<br>in south intropy of former is not complete<br>prediate WCD)<br>Si is message reputer in 410908                                                                                                    |
| Vérification 1 après avoir envoyé<br>Si n nearge ray est v 410001<br>Ce<br>Travater ny resource de réagion se ano<br>ny presènsion.<br>Envaite, il faut mission r <u>éactèrem</u><br>Si nearge ray est v 410900<br>Ce                                                                                                    | réchelle de Katz, il<br>nor sen troité dos<br>ent la boîte aux le<br>Si le mesage rep est<br>re parager                                                                                                    | faut relever la bo<br>Si e neuge reputs<br>In teteste in<br>Constra in magen<br>geur pus e ofisi d<br>ttres MyCareNe<br>is 410999                                                                                                    | L<br>Le aux lettres MyCaveNet I<br>w 410000<br>Sour Soach in motif to what, the makes me<br>menuber for the second second second second<br>member for any second second second second<br>Site message region in 410908<br>Commany region in 410908                                                                                                    |
| Verification : après avoir envoyé 1<br>d'in manger nep et ve 20001<br>de<br>transcerner soul de rélaption : a sene<br>envente soul de rélaption : a sene<br>transcerner soul de rélaption : a sene<br>transcerner soul de rélaption :<br>transcerner soul de rélaption :<br>transcerner soul de rélaption :<br>de<br>de content soul de rélaption :<br>transporte fibure : a pelon. | *échelle de Katz, il<br>nor sen traitée cos<br>ent la boîte aux le<br>li energe espan<br>in costa le recoller<br>d'artic le recoller<br>d'artic le recoller<br>muset e le recoller<br>nate conjet<br>Salere la procidere M | faut relever is bo<br>si in message represent<br>construction<br>given you se else i<br>the 410999<br>aux costerior is most<br>recentation is una<br>service in most<br>recentation is most<br>recentation in most<br>recentation in most<br>rece | Are and lettines MyCarefeet1     w 400000     w 4000000     w 4000000     w 4000000     w 4000000     w 4000000     w 4000000     w 4000000     w 4000000     w 4000000     w 40000000     w 40000000     w 40000000     w 40000000     w 40000000     w 40000000     w 40000000     w 40000000     w 40000000     w 40000000     w 40000000     w 40000000     w 400000000     w 400000000     w 400000000     w 400000000     w 400000000     w 400000000     w 400000000     w 400000000     w 400000000     w 400000000     w 400000000     w 40000000     w 40000000     w 40000000     w 40000000     w 40000000     w 400000000     w 400000000     w 400000000     w 40000000     w 400000000     w 400000000     w 400000000     w 400000000     w 400000000     w 400000000     w 400000000     w 400000000     w 400000000     w 40000000000 |

- Nature du message = 03
  - Avis de clôture d'un Katz. Un autre prestataire a demandé d'être la personne de contact.
  - Suivre la procédure MC39 Page 7

Modifier la date de fin de l'échelle de Katz + supprimer les T

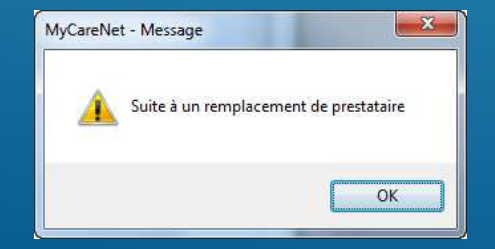

|                                                                                                    | : Document<br>Marche                                                                                                    | s médico-ad<br>à suivre                                                                                                    | ministratifs                                                                                                    |
|----------------------------------------------------------------------------------------------------|----------------------------------------------------------------------------------------------------|----------------------------------------------------------------------------------------------------|----------------------------------------------------------------------------------------------------|
| Je doisenvoyer une échelle de Ka                                                                                                    | tz                                                                                                    |                                                                                                    | Peur plus de détails, el presidene 1923                                                                                                    |
| Je dois <u>renouveller</u> une êchelle de Ketz (qui e<br>déjé été envoyée per MyCerNet)                                                                                                    | Je dois <u>modifier</u> une é<br>cours (qui e déjé été e                                                                                                    | chelle de Katsen<br>nvoyée per MCN)                                                                                                    | Autres situations                                                                                                    |
| MOLONGATION                                                                                                    | MODIFICATION                                                                                                    |                                                                                                    | + 1** DEMANDE                                                                                                    |
| Conditions :                                                                                                    | Conditions :                                                                                                    |                                                                                                    | Conditions :                                                                                                    |
| <ul> <li>La nouvelle épecte de faite adh<br/>alémoner au lencembli de la date de fin<br/>de l'échelle de Kats présidente</li> <li>La confing liste doit être léantique à la<br/>présidente épecte.</li> </ul>                                                                                                    | <ul> <li>La neuvelle échell<br/>démonser du lend<br/>de l'échelle de Ko</li> <li>La scoring Kots do<br/>précédente échell</li> </ul>                                                                                                    | e de faits doit<br>emain de la state de fin<br>ts précidente<br>it être différent de la<br>e                                                                                                    | 1                                                                                                    |
| Déleis :                                                                                                    | Déleis :                                                                                                    |                                                                                                    | Déleis :                                                                                                    |
| <ul> <li>La proto ngati an paut dire ani ayée <u>33</u><br/><u>jeun</u> event se anto de fin de tande area<br/>éstetre de note.</li> <li>La proto ngati an paut être anivajée <u>33</u></li> </ul>                                                                                                    | La modification n<br>enveyée avant la<br>neuverse écresse a<br>La modification p                                                                                                    | e peut pos être<br>ante au alaun de 10<br>e Kate.<br>eut être envoysie <u>10</u>                                                                                                    | <ul> <li>La nouvelle demande ne pe ut pas être<br/>anvojde event to ante au désist de no<br/>nouvelle étretre de Kata.</li> <li>La nouvelle demande peut être envojde<br/>défensement étretre peut être envojde</li> </ul>                                                                                                    |
| INVESTIGATION OF A DATA OF ARTICLE OF IT                                                                                                    | <ul> <li>La modification peut être envoyée 10<br/>jours sonis la cate de célout de la</li> </ul>                                                                                                    |                                                                                                    |                                                                                                    |
| ggg spres in dette de decut de in<br>nouvelle êchelle de Katz                                                                                                    | nouvelle écretie a                                                                                                    | e Kotz                                                                                                    | rouvelle échelle de Katz                                                                                                    |
| Agg some in core de alect de la<br>nonumé d'anne de l'est.<br>Vérification : après avoir envoyé l'<br>til n'instage regi est le 410001<br>ce<br>ma ver importenció de réagion sa come<br>as prominisjons.                                                                                                    | féchelle de Katz, il                                                                                                    | faut relever la bo<br>Si le nessage represt<br>In accesse in<br>Consulter la matuelle<br>(par pris de déla) et                                                                                                    | Reaux lettres MyCareliet 1 records dealerer of the Reaux lettres MyCareliet 1 re 410000                                                                                                    |
| Augg som i a mer de velocit er in<br>monien élemin e reas.<br>Vérification i après avoir envoyé T<br>s'in monger egu es la 410001<br>ce<br>mana rea regu retuit de rélegion, la deme<br>ne prominisjon.                                                                                                    | réchelle de Katz, il                                                                                                    | faut relever la bo<br>faut relever la bo<br>si le mesage repres<br>manager le mesage<br>antester le mesage<br>pour pous de debi d                                                                                                    | Acceleration of the second of the second of                                                                                                    |
| agg som a nor o set or set of a<br>rounder denn a fraz.<br>Vérification : après avoir envoyé f<br>si e menge rep ret in 410001<br>Ot<br>can ser repurretusé de rélagités, sa serre<br>re promis jour.                                                                                                    | del ante de la conserve de la conserve de la conserve de la conserve de la conserve de la conserve de la conserve traitée conserve traitée conse | faut relever la bo<br>Si le menger repres<br>Int Bonuter III<br>Consult III<br>Consult IIII<br>Consult III<br>Consult IIII<br>Consult IIII<br>Consult IIIIIIIII<br>Consult IIIII<br>Consult IIIIII<br>Consult IIIII<br>Co | Annuale Annuale Annuale of FOL<br>Readers Annuale Annuale Annual                                                                                                    |
| and one of the effect of a<br>counter linker on 102.<br>Verification 1 après avoir envoyé 1<br>Si e manger reports d'10001<br>on<br>man en reporteuid en régulationes<br>en presents pars.                                                                                                    | victure de Katz, il<br>récheile de Katz, il<br>ne seu troité cons<br>ent la boîte aux le<br>Si le mesage rep est                                                                                                    | faut relever la bo<br>Si le meangr rep est<br>In Exercision de la construction<br>documenter la maine<br>pour pous se obial et<br>ttres MayCarellins<br>a 410999                                                                                                    | Access former or rist.<br>The same letters MyCareflet 1<br>w 410000<br>Day observe a motify while the statistic<br>models to test y - risks or not a wright<br>product to test y.                                                                                                    |
| And get as one of and of a<br>bound before as (not<br>bound before as (not<br>bound before as | Statute de Katz, il<br>réchelle de Katz, il<br>réchelle de Katz, il<br>recuent trabée cons<br>ent la boîte aux le<br>stit la boîte aux le<br>stit mesage rep est<br>in statute m                                                                                                    | Faut relever la bo<br>Si le meange repret<br>In attenue in<br>Contact le meange<br>per pus se desi d<br>ttres MyCarelles<br>se 410999                                                                                                    | Access down or etc                                                                                                    |
| All generation of the second second s                                                                                                    | ************************************                                                                                                    | fee:<br>fact relever is bo<br>for inseger represent<br>inseger represent<br>content in many represent<br>inseger represent<br>inseger repr                                                                                                    | Non-the dense of retring<br>the same lettres MyCoroller (<br>set 10000<br>Dec 5000 - And States Set 10000<br>Dec 5000 - And States Set 100000<br>Dec 5000 - And States Set 10000<br>Dec 5000 - And States Set 100000<br>Dec 5000 - And States Set 100 |

- Nature du message = 04
  - Acceptation du rapport circonstancié
  - Suivre la procédure MC39 Page 8

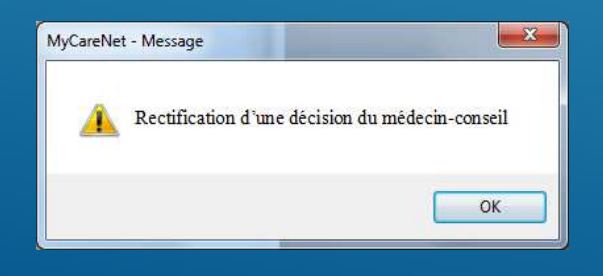

| MyCareNet                                                                                                    | : Document<br>Marche                                                                                                    | <b>s médico-ac</b><br>à suivre                                                                                                    | ministratifs                                                                                                    |
|----------------------------------------------------------------------------------------------------|----------------------------------------------------------------------------------------------------|----------------------------------------------------------------------------------------------------|----------------------------------------------------------------------------------------------------|
| la dais agunuas una áchalla da Ka                                                                                                    |                                                                                                    |                                                                                                    | -                                                                                                    |
|                                                                                                    | -                                                                                                    |                                                                                                    |                                                                                                    |
| Je dols <u>renouveler</u> une é chelle de Katz (qui a<br>déjà été envoyé e per My Carliet)                                                                                                    | Je dois <u>modifier</u> une é<br>cours (qui e déjé été e                                                                                                    | chelle de Katzen<br>swoyée per MCN)                                                                                                    | Autres sit untions                                                                                                    |
| MOLONGATION                                                                                                    | MODIFICATION                                                                                                    |                                                                                                    | Standarde                                                                                                    |
| Conditions :                                                                                                    | Conditions :                                                                                                    |                                                                                                    | Conditions :                                                                                                    |
| <ul> <li>La neuvelle échelle de Antz doit</li> </ul>                                                                                                    | - La neuvelle égnet                                                                                                    | in on fate out                                                                                                    | 1                                                                                                    |
| démorrer qu'ien demoin de la date de fin                                                                                                    | démonter du les d                                                                                                    | emain de la date de fin                                                                                                    |                                                                                                    |
| de rechelle de kots precidente                                                                                                    | de rechere de Ko                                                                                                    | ta precede nos                                                                                                    |                                                                                                    |
| <ul> <li>La scorl ng Kota dolt étre laentique à la<br/>précésante écnete.</li> </ul>                                                                                                    | <ul> <li>La scori ng Kata ac<br/>précésante échan</li> </ul>                                                                                                    | olt åtre different de lo<br>V                                                                                                    |                                                                                                    |
| Cèleis :                                                                                                    | Déleis :                                                                                                    |                                                                                                    | Déleis :                                                                                                    |
| <ul> <li>La prolongation peut être envoyée 20</li> </ul>                                                                                                    | - La maalification n                                                                                                    | e peut pas être                                                                                                    | - La nouvelle demande ne peut par être                                                                                                    |
| jours event la date de fin de randa ne                                                                                                    | enveyée avant sa                                                                                                    | ante de désut de 10                                                                                                    | envoyée overt te aste de aleut de te                                                                                                    |
| ACTIVITY OF LEVEL                                                                                                    |                                                                                                    | w netz                                                                                                    | resonant estimate de Cala                                                                                                    |
| <ul> <li>La protongation peut être envoyée <u>32</u></li> <li>Investionents in data de périod de in</li> </ul>                                                                                                    | <ul> <li>ta modification p<br/>investoriation data</li> </ul>                                                                                                    | eut être envoyée <u>10</u>                                                                                                    | <ul> <li>Le nouvelle demande peut être envoy<br/>10 jours posés la date de déput de la</li> </ul>                                                                                                    |
| nouvelle échelle de Kotz                                                                                                    | nouvelle échelle d                                                                                                    | le Kotz.                                                                                                    | nouvelle échelle de Kista                                                                                                    |
| Vérification : après avoir envoyé l                                                                                                    | échelle de Katz, il                                                                                                    | faut relever la bo                                                                                                    | ite aux lettres MyCareNet !                                                                                                    |
| Vérification : après avoir envoyé l                                                                                                    | l<br>'échelle de Katz, il                                                                                                    | faut relever la bo                                                                                                    | ite aux lettres MyCareNet !<br>1410000                                                                                                    |
| Vérification : après avoir envoyé l<br>si le message regu est le 410001<br>ce                                                                                                    | 'échelle de Katz, il                                                                                                    | faut relever la bo<br>Si le message repres                                                                                                    | ite aux lettres MyCareNet  <br># 410000                                                                                                    |
| Vérification : après avoir envoyé l<br>sie mesage represt le 410001<br>ce<br>vous ever repursousé de réleption se cene<br>res processi jour.                                                                                                    | 'échelle de Katz, il<br>ne seu traiée cons                                                                                                    | faut relever la bo<br>Si le message regules<br>In pressue in<br>Consulter le message<br>sonte der le mutuele                                                                                                    | ite aux lettres MyCareNet I<br>is 410000<br>pour obtenir is motif du refus five rousieme<br>et explor envirger rélatione de tata durigé                                                                                                    |
| Vérification : après avoir envoyé i<br>si le neuge repuet le 410001<br>ce<br>van est reportatué e région la cent<br>es promissions.                                                                                                    | 'échelle de Katz, il<br>ne seu traisée cons                                                                                                    | faut relever la bo<br>Sile message repres<br>In ancesos in<br>Consultar la message<br>sonte der la met velle<br>(pour pus de détail d                                                                                                    | Ite aux lettres MyCareNet I<br>In 410000<br>Sour others is motif as what is included<br>in multi-monyer inducts a set conget<br>produce MCD2).                                                                                                    |
| Vérification : après avoir envoyé 1<br>S'e nemer repret et d'10001<br>OK<br>Van est reprintes d'arrèngian La anne<br>es promin jurs.<br>Envolte, il faut relever régulièrem                                                                                                    | 'échelle de Katz, il<br>ne seu trible con<br>ent la boîte aux le                                                                                                    | faut relever la bo<br>bie mesage repres<br>manage m<br>consuter in mesage<br>metaler in mularie<br>gour pus a offeit d<br>ttres MyCareNe                                                                                                    | L<br>Te aux lettres MyCareNet !<br>In 410000<br>por ottakir in mot? or min. Evenualisme<br>et musike ensayer räskene et tats cangig<br>providene MCI?).                                                                                                    |
| Vérification : après avoir envoyé i<br>si mengeregent de 610001<br>or<br>vous ret reportend de réagilar, la ente<br>reportent jour.<br>Ensuite, il faut relever <u>régulitem</u><br>li entangeregent de 10900                                                                                                    | récheile de Katz, il<br>noe seu troité cors<br>ent la boîte aux le<br>Sile memograps at                                                                                                    | faut relover la bo<br>fi e moinge repues<br>masser la moinge<br>geur pus de officie<br>ttres MyCarel/or<br>la 410999                                                                                                    | Te aux lettres MyCarellet 1<br>is 410000<br>par offsetr is med to what formation<br>e moder manyer is deter a sate conge<br>provider MCT).<br>Si is message represent is 410908                                                                                                    |
| Vérification : après avoir enroyé i<br>Si in mange repres de 400001<br>co<br>manuer representation : a destination su desti<br>la presentatione.<br>Ensuite, il faut ellever régativement<br>il la mange repres de 410900<br>co                                                                                                    | 'échelle de Katz, il<br>ne sen troité cos<br>ent la boîte aux le<br>Sie nemere petit                                                                                                    | faut relever la bo<br>li le mesage repues<br>mi EKRERE m<br>Consulter le mesage<br>quer puis de offici d<br>pour puis de offici d<br>ttres MyCarellion<br>k 410999                                                                                                    | CRE aux lettres MyCareNet1 w 410000 Dour coach a moth ou what be maximum an exclusion en you for an en out coach in message region in 410008 on message region in 410008                                                                                                    |
| Vérification : après avoir envoyé i<br>15 managemp et le 20001.<br>Martine presente de l'applie : la avoir<br>promision.<br>Finalite, il fact missour c <u>énctières</u><br>il la neuropart la 2000.                                                                                                    | "écheile de Katz, il<br>ne seu troité cans<br>ent la boîte aux le<br>Si le mesage rep att                                                                                                    | faut relever la bo<br>bie mesage repres<br>in execution<br>construction mesage<br>anterier in musarie<br>(pour prus e offeit) d<br>ttres MyCareNe<br>in 410999                                                                                                    | The aux lettres MyCarellet I     w #10000     accesses with a bismanness     with a bismanness     which a bismanness     which a bi                                                                                                    |
| Verfication 1 après avoir envoyé 1<br>l'in menage rep et le 410001<br>ce<br>vue au represent de facelle la se ave<br>apprentations.<br>Envaite, il faut milever ( <u>destitues</u><br>illi menage que et 410500<br>ce<br>a mainte aupris de la 410500<br>ce                                                                                                    | réchelle de Katz, il<br>nos seu traités cons<br>ent la boîte aux le<br>Sie menge report<br>re seu un menge                                                                                                    | faut relever la bo<br>Sie neusage repues<br>In EXERCI II<br>Contract in metager<br>generations and and<br>generations and and<br>three MyCareNe<br>is 410999<br>page 2006/14 mod<br>et contente is                                                                                                    | Re aux lettres MyCareNet !     w410000     and on out of our data lettres and out out out on out of our data lettres and out out out out out out out out out out                                                                                                    |
| Verfrastion i après avoir envoyé<br>de l'envage regient e 10001<br>commente regient au d'après a une<br>enverse qui enverse qui enverse d'après avoir<br>finalite, il faut relever d'après avoir<br>enverse qui enverse qui enverse d'après avoir<br>enverse qui enverse qui enverse d'après enverse<br>commente avoir enverse de la commente<br>real paure finalite en parties                                                                                                    | "échelle de Katz, il<br>née sen troitée dans<br>ant la boîte aux le<br>Sile memperep at<br>in exerus m<br>durits, breitaines<br>durits, breitaines<br>aux média le re-surger<br>durits, breitaines                                                                                                    | faut relever la bo<br>Site mesage reperts<br>In assesser in susge<br>and also in mesage<br>and also in a model<br>poor procession of<br>these MyCarello<br>in 410999<br>out obtain a mod<br>mesage relevant or<br>mage relevant or                                                                                                    | The aux lettres MyCarellet I<br>in a 11000<br>Day cases of the Web benchmark<br>product when the second endowed and<br>product when the second endowed and<br>product when the second endowed and<br>Commany endowed and the second endowed<br>Commany endowed and the second endowed<br>Commany endowed and the second endowed<br>and the second endowed and the second<br>and the second endowed and the second endowed<br>and the second endowed and the second endowed and<br>a second endowed and the second endowed and the<br>second endowed and the second endowed and the<br>second endowed and the second endowed and the second endowed and the<br>second endowed and the second endowed and the second endowed and the<br>second endowed and the second endowed and the second endowed and the<br>second endowed and the second endowed and the second endowed and the<br>second endowed and the second endowed and the second endowed and the<br>second endowed and the second endowed and the second endowed and the second endowed and the second endowed and the second endowed and the second endowed and the second endowed and the second endowed and the seco |
| Verification 1 après avoir envoyé 1<br>s'in menage rep est e 410001<br>ce<br>vicas centry result e réagilités se avoir<br>est promissione.<br>Envales, il faut milever <u>céssifiésem</u><br>l'en menage que est 410900<br>ce<br>un nu est e soupé verie a entes.                                                                                                    | réchelle de Katz, il<br>ner sen trabée cans<br>ent la boîte aux le<br>lis mesage rep at<br>i re present resider e<br>auret a ben trabée<br>du reto. Ben trabée<br>tet conjet                                                                                                    | faut relever la bo<br>bi e meage repres<br>in antaria e magne<br>geur pus e offel<br>beur pus e offel<br>e 410999<br>aut doawl is mot<br>me offel offel offel<br>autoria e and                                                                                                    | Re aux lettres MyCarefiet !     we 418000     and source of the set of the set of t                                                                                                    |
| Verfrastion i après autre envoyé<br>Si nemage reprete d'10001<br>Si nemage reprete d'10001<br>Si nemage reprete d'après a avec<br>annoste d'après d'après d'après d'après d'après d'après<br>Si nemage reprete d'après d'après d'aprè                                                                            | *échelle de Katz, il<br>nor sen troité dos<br>ent la boîte aux le<br>Si a normage reps at<br>un totale aux le<br>contante a resulta en<br>dostante i resulta en<br>dostante el resulta en<br>data angle.                                                                                                    | faut relever la bo<br>is in mesage repres<br>in access in<br>consume in mesage<br>is provided in<br>the status of the<br>provided in the<br>international status of the<br>international status of the<br>intern                                                                              |                                                                                                    |
| Vérfication : après avoir envoyé<br>1 : n'emage ray est e 410001                                                                                                    | réchette de Katz, I<br>nar sen traité can<br>ent la boîte aux le<br>Si e mesage rep et<br>l'i constant en esage<br>d'i trait. Servicieus<br>d'i trait. Servicieus<br>d'i trait.                                                                                                    | Faut relever la bo<br>Si te monger reje en<br>te nonzer reje en<br>constate en monger<br>gener pus e elles de<br>terres MyCarella<br>terres MyCarella | The axx lettines MyCareflet!<br>the axx lettines and the second second sec                                                                                                    |
| Vérfication : après aveir enveyé 1<br>til « namps « pre et « é 10091<br>aveir enveyé « pre et « é 10092<br>til « namps « pre et « é deplés » a enve<br>se pre ente jus.<br>Envelte, il fait velseur <u>é deplés »</u><br>a sange « pre et « é 10900<br>a sange « pre et « é 10900<br>a sange « pre et « é 10900<br>a sange « pre et « é 10900<br>a sange « pre et « é 10900<br>a sange « pre et « é 10900<br>a sange « pre et « é 10900<br>a sange « pre et « é 10900<br>a sange « pre et « é 10900<br>a sange « pre et « é 10900                                                                                                    | féchelle de Katz, il     fan ann san san san san san san san san s                                                                                                    | faut relever la bo<br>Si en menger rep es<br>en sessar en mange<br>ser poue ester a<br>la sessar en voires<br>pour poue ester a<br>margin ester a sessar ester<br>aux 410999<br>pour casado in mole<br>manger facilité es<br>horz.                                                                                                    | A sea instruct MyCaroffer II<br>we 400000<br>we 4000000<br>we 400000<br>we 4000000<br>we 4000000<br>we 4000000<br>we 40000000<br>we 4000000000000000000000000000000000000                                                                                                    |
| Verfaction : apris aver enough<br>to reason to a closed<br>or<br>manual interaction in the second second<br>second second second second second second<br>to reason the second second second second<br>to reason the second second second second<br>second second second second second second<br>second second second second second second<br>second second second second second second<br>second second second second second second<br>second second second second second second<br>second second second second second second<br>second second second second second second second<br>second second second second second second<br>second second second second second second<br>second second second second second second<br>second second second second second second second<br>second second second second second second second<br>second second second second second second second<br>second second second second second second second second<br>second second second second second second second<br>second second second second second second second<br>second second second second second second second second<br>second second second second second second second second<br>second second second second second second second second<br>second second second second second second second second<br>second second second second second second second second second<br>second second second second second second second second second<br>second second second second second second second second second second second second second<br>second second seco | féchele de Kazz I     inte son traité dans     ans son traité dans     int la boîte aux le     int message regie az     int message regie az     int message regie az     int message regie az     int message regie az     int message     inter annon     inter annon     inter annon     inter annon     inter annon     inter annon     inter annon     inter annon     inter annon     inter annon     inter annon     inter annon | faut relever la bo<br>Si te menage regie se<br>tri assesse tel<br>constate in en autore<br>giner paus e eller d<br>titres MyCarellan<br>en 40099<br>paus casado en autore<br>men constate in mon<br>men constate in<br>menore la constate en autore<br>menore la constate en autore<br>menore la constate en autore<br>menore la constate en autore<br>constate en autore<br>constate en                        | A sea lestres MyCAroffet1     w 40000     w 40000                                                                                                    |
| Verfaction : garls and remort enough<br>to remove the end of the end of the end                                                                                         |                                                                                                    | faut relever la bo<br>dis menugeregiene<br>in sectore in module<br>discrete in module<br>discrete in module<br>discr                    | A sea instruction Mig/Caroliteri I     a sea and service Am/Caroliteri I     a sea and service a sea of a sea and service as a sea of a sea of                                                                                                    |

### 3-2. Marche à suivre - Circuit Palliatif

#### Envoi d'une notification palliative

#### Vérification

- 420001 Accusé de réception
- 420000 Message d'erreur

### Messages

- 420900 Acceptation
- **420999 Refus**

### 3-2. Marche à suivre - Circuit Palliatif

#### 420999 - Message de refus

#### Motif de refus (zone 318) ?

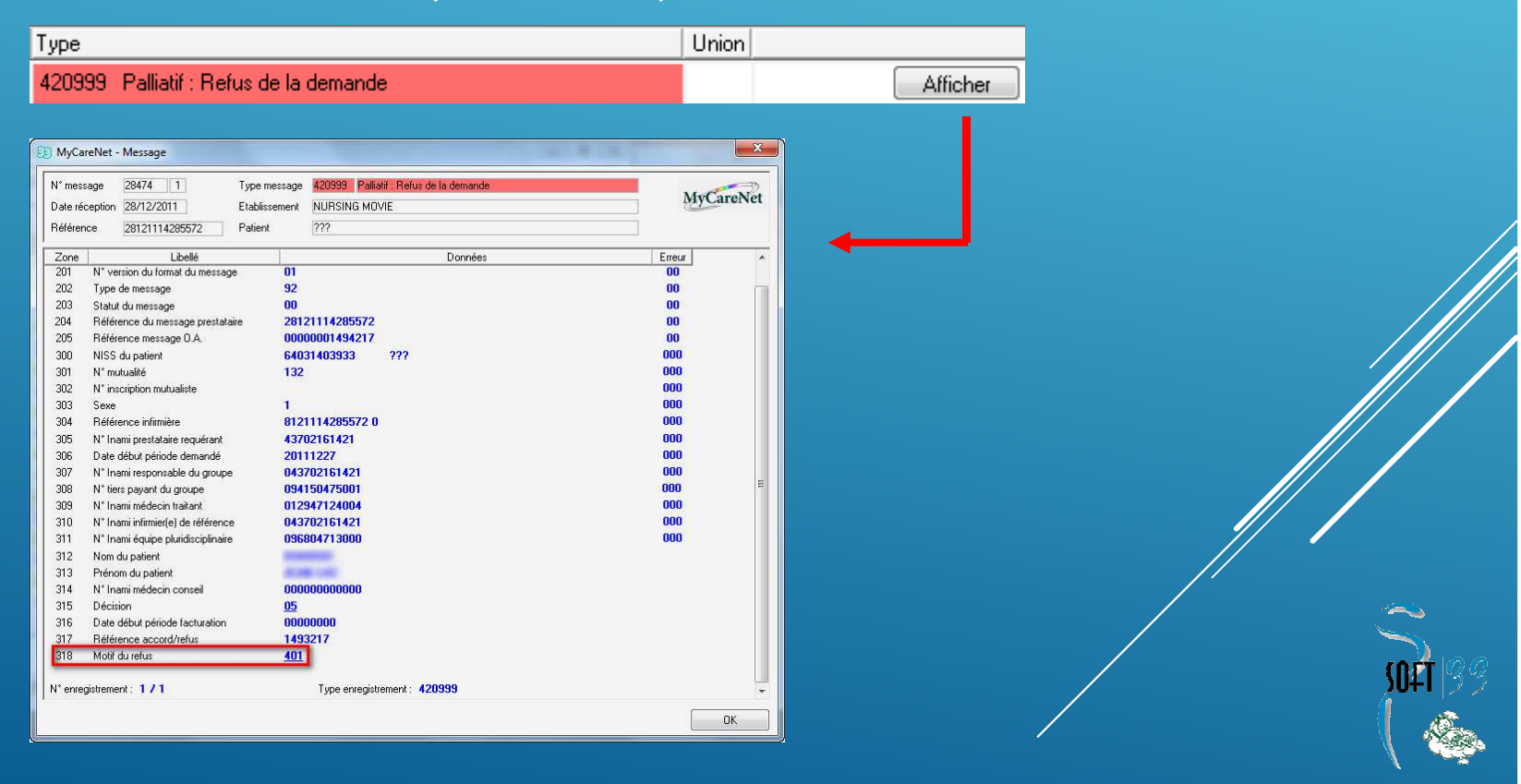

### 3-2. Marche à suivre - Circuit Palliatif

#### Motif de refus

- 200 : Patient décédé à la date de début de période demande.
- 401 : Le patient est déjà palliatif.
- 406 : Refus médical.
- 409 : Refus suite à la présence d'une autre demande en cours de traitement.
- **500 : Refus temporaire car en attente d'un document.**

#### 3-3. Marche à suivre - Circuit "Prest. techniques spécifiques"

- Envoi d'une notification d'attestations de prestations techniques spécifiques.
  - Perfusion & Alimentation parentérale
  - Le plan de soins est à conserver dans le dossier infirmier

#### Vérification

- 430001 Accusé de réception
- 430000 Message d'erreur

#### Messages

**891000 – Acceptation** 

#### Remarques

- Soft33 doit être à jour.
- Il est vivement conseillé de configurer le programme en formulaires liés.
- Comme auparavant (envois des formulaires papiers), après avoir envoyés les formulaires via MyCareNet, il faut encoder les soins dans l'onglet Prescriptions.

#### Conseils lors de l'envoi

- Vérifier l'assurabilité du patient avant d'envoyer un document.
- Pour chaque patient, toute demande réalisée pour la première fois par MyCareNet doit être introduite comme une première demande.
- Ne jamais envoyer une première demande avec changement de prestataire, sans avoir reçu au préalable le refus comprenant la référence à recopier.
- Ne pas modifier le résultat Katz que Soft33 calcule sur base du scoring (T2, T7, FA, FB, FC et nombre de passage).
- Imprimer (en aperçu) le document pour le vérifier avant de l'envoyer.
- Après un envoi, relever la boîte aux lettres et vérifier si l'on a bien reçu l'accusé de réception (410001)
- Lorsqu'un formulaire a été envoyé via MyCareNet, un logo 🛄 est affiché à côté du formulaire.

|   | Type de formulaire | Date       | Prestataire                                                                                                    | Médecin     |
|---|--------------------|------------|----------------------------------------------------------------------------------------------------|-------------|
| М | Echelle de Katz    | 20/09/2012 | And in the second second second second second second second second second second second second second second se                                                                                                    | COLUMN LOOP |
| м | Soins Palliatifs   | 14/09/2012 | and the second second se |             |

#### **Boîte aux lettres**

- Relever la boîte aux lettres régulièrement pour :
  - o S'assurer du suivi des acceptations des accords.
  - o Prendre connaissance de toute révision par le médecin conseil.
  - Avis de clôture suite à la prise en charge par un autre prestataire.
- Ne pas facturer les soins tant que l'acceptation des accords n'est pas réceptionnée, une alerte en simulation de facturation est produite en ce sens.
- Faire attention aux délais des acceptations tardives. Dans ce cas le programme modifie les dates en fonction de l'accord tardif.
- Les preuves d'envois, de réceptions, d'acceptations ou de refus doivent être conservées et pouvoir être imprimées à la demande des autorités. Ce sont des forces probantes.
- Réaliser une sauvegarde à chaque fois que l'on a téléchargé un message dans la boîte aux lettres afin de s'assurer de la conservation des documents avec force probante.

#### **Rappels concernant les dates**

- Pour tous les documents : délais de 10 jours après la date de début.
- Pour une première demande ou une modification, la date d'envoi doit être supérieure ou égale à la date de début des soins.
- Pour une prolongation, la date d'envoi peut être inférieure de 30 jours à la date de début de la prolongation.
- S'il existe au moins 1 jour de carence par rapport à un ancien accord, faire une première demande même si c'est une modification ou une prolongation.
- Pour une prolongation d'une échelle de Katz, les scores doivent être identiques. Elle doit démarrer obligatoirement le lendemain de la fin du précédent accord.
- Les notifications pour les prestations techniques spécifiques sont valables 3 mois maximum.
- Pour les notifications palliatives, la date d'acceptation du dossier du médecin traitant ou oncologue prévaut sur la date de la demande de soins infirmiers (cachet de la poste fait foi).

#### **Documents papiers**

- Tous les documents décrits ci-dessous doivent être conservés par le prestataire dans le dossier infirmier ;
   Le rapport circonstancié, l'évaluation spatio-temporelle (DSM III-R), l'avis infirmier pour la préparation hebdomadaire de médicaments, les plans de soins pour les prestations techniques spécifiques et tous détails, plans et rapports complémentaires.
- Ces documents ne doivent pas être envoyés mais être présentés à la demande des autorités à tout moment.
- L'évaluation spatio-temporelle et l'avis infirmier pour la préparation hebdomadaire de médicaments doivent être signés par le médecin traitant (prescripteur identifié, daté et signé).
- Les prescriptions suivent le circuit habituel.

### 5. Conclusions

- Marche à suivre (Katz)
- Si erreur, suivre la procédure MC37 ou MC39
- Infos et conseils
- Manuel et Vidéos en ligne
- Phase transitoire ...
- Mutualité 306 Dumont Dans Gestion > Etablissement
  - Cocher l'option MyCareNet avant d'effectuer un envoi MEDADMIN
  - Décocher l'option MyCareNet avant de commence la facturation

### Helpdesk :

- Mutuelles
- Soft33 : 067 / 88 27 <u>31</u>
- Infpac : 081 / 58 16 36
- Call center Inami : 02 / 739 74 79

### 5. Conclusions

Activation à partir du 1er

- Pas d'installation.
- Version 6.6.5 minimum.
- Configurer l'établissement
  - Gestion > Etablissements
  - **Double-cliquer sur l'établissement**
  - Onglet [Facturation]
  - **Docs medico-administratifs : Oui**
  - **Enregistrer**

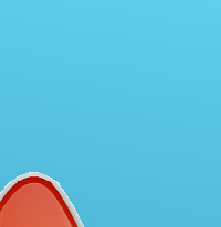

2/3

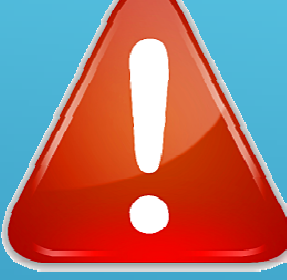

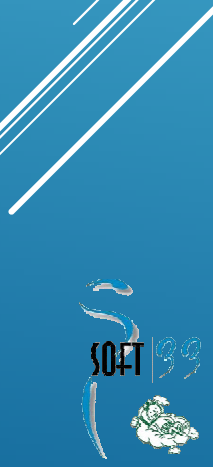

### 5. Conclusions

#### **PUC** de l'union 100

- PUC = Point <u>unique</u> de contact
- Concerne : Facturations & Papiers
- PUC par prestataire & par activité
- Le PUC sera communiqué par courrier par l'union.
- Activation en cours ...
- Suivre la procédure Soft33 : FA47

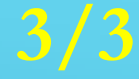

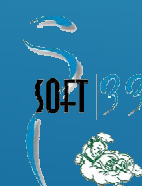

## Merci de votre attention.